Seminar on Standardization of Laboratory Data with LOINC Hong Kong Hospital Authority

## Advanced Topics and Practicum – Part 2

## Daniel J. Vreeman, PT, DPT, MSc

Assistant Research Professor, Indiana University School of Medicine Associate Director for Terminology Services, Regenstrief Institute, Inc

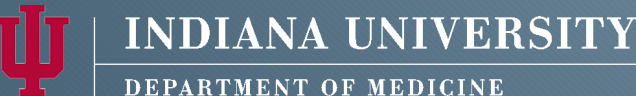

**DEPARTMENT OF MEDICI** School of Medicine

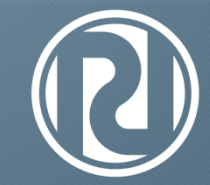

Regenstrief Institute Medical Informatics

### 02.27.2012

loinc@loinc.org

© 2012

# Overview

- 1. Mapping Tips and Tactics
  - 1. Hints on naming conventions
  - 2. Domain-specific tips
  - 3. LOINC and SNOMED
- 2. Other RELMA Features
  - 1. Auto mapper, Panels, Parts
  - 2. Exporting local term mappings
  - 3. Proposing new LOINC codes
- 3. Mapping Practicum

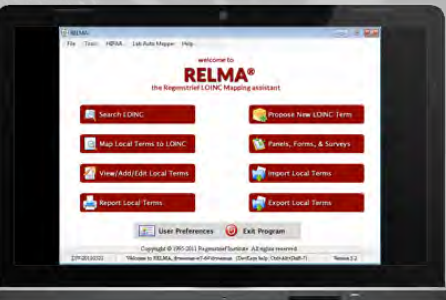

## Specifics of LOINC Naming Conventions

Matching LOINC codes to your results

## Prid/Nom versus Type/Nom

## Presence or Identity / Nominal

634-6^Bacteria identified:Prid:Pt:XXX:Nom:Aerobic culture^:LN

Expected result comes from a list Coded or free text SNOMED recommended "No growth"

## Type / Nominal

59846-6:Salmonella sp identified:Type:Pt:Isolate:Nom

As above, but no negative

# ACnc/Ord

## Arbitrary concentration / Ordinal

11006-4:Borrelia burgdorferi Ab:Acnc:Pt:Ser:Ord

Expected results Positive, Negative Detected, Not detected Yes, No

# System

## "XXX" means to be specified in another part of the message

## Specified System

Ser Urine Wound Cvx Stool Isolate Etc.

# Method

# Nucleic acid target amplification and probe (prob.amp.tar)

Polymerase Chain Reaction Transcription Mediated Amplification Ligase Chain Reaction

# Nucleic acid signal amplification and probe (prob.amp.sig)

Hybridization Protection Assay Branched Chain DNA

## **Domain-specific Hints**

## Allergy Testing

Three main reporting styles

# Allergen Reporting

## Three possible ways

 Numeric concentration of IgE antibodies (IU/mL)

6276-0:Triticum aestivum Ab.IgE:Acnc:Pt:Ser:Qn

2. A Rank (the RAST class from 1-6) based on the concentration

16085-3:Triticum aestivum Ab.IgE.RAST class:Acnc:Pt:Ser:Ord

3. A Percent of the reaction rate to the control specimen

41207-2:Triticum aestivum Ab.IgE:Ratio:Pt:Ser:Qn

# Cell Markers

A quick clarification

HIV-related Testing CD3 marker need to accurately identify T-cells

## **CD3+ CD4+**

**Both** needed to identify T4 helper cells Often called CD4+ marker, T4 cells, etc

## **CD3+ CD8+**

Same rules apply as above.

| C   | 'he    |      | ic    | 24   | 25  |  |  |  |  |  |  |
|-----|--------|------|-------|------|-----|--|--|--|--|--|--|
| Rb  |        | Zr   | Nb    | Mo   | Pic |  |  |  |  |  |  |
| 1 A | ew rem | INDE | ers a | nd t | IPS |  |  |  |  |  |  |
|     |        |      |       |      |     |  |  |  |  |  |  |
|     |        |      |       |      |     |  |  |  |  |  |  |
|     |        |      |       |      |     |  |  |  |  |  |  |
|     |        |      |       |      |     |  |  |  |  |  |  |
|     |        |      |       |      |     |  |  |  |  |  |  |

# Calculated

13457-7:Cholesterol.in LDL:MCnc:Pt:Ser/Plas:QA:Calculated

Included in routine lipid panels, estimated from this equation:

LDL = total cholesterol - HDL - (Triglycerides x .20)

## Direct

18262-6:Cholesterol.in LDL:MCnc:Pt:Ser/Plas:Qn:Direct assay

If reported alone, this is the most likely one.

## Method unspecified (if you don't know)

2089-1:Cholesterol.in LDL:MCnc:Pt:Ser/Plas:Qn

# Analytes in Urine

## Possible ways

**1. Spot (random)**. Have Pt as Time and a concentration as Property (MCnc, SCnc, etc)

2161-8:Creatinine:MCnc:Pt:Urine:Qn

2. Timed (24H) – concentration. (multiply measured by volume of full collection)

20624-3:Creatinine:MCnc:24H:Urine:Qn

### 3. Excretion rate (24H).

2162-6:Creatinine:Mrat:24H:Urine:Qn

## Choriogonadotropin

## **Pregnancy Tests**

2118-8:Choriogonadotropin (pregnancy test) [Presence] in Ser/Plas 2106-3:Choriogonadotropin (pregnancy test) [Presence] in Urine 2110-5:Choriogonadotropin.beta subunit (pregnancy test) [Presence] in Ser/Plas 2112-1:Choriogonadotropin.beta subunit (pregnancy test) [Presence] in Urine

### **Tumor Marker**

53959-3:Choriogonadotropin.tumor marker [Units/volume] in Serum or Plasma 53957-7:Choriogonadotropin.tumor marker [Mass/volume] in Serum or Plasma 53958-5:Choriogonadotropin.tumor marker [Moles/volume] in Serum or Plasma

## Drug/Toxicology

# Toxicology

Codes specific to many specimens

# Different codes for screening and confirmatory tests

## Watch out for singular vs plural

Amphetamines (methamphetamine, MDMA, etc) versus Amphetamine

## **Genetic Testing**

Rapidly growing field

## Naming Conventions

Many local names just include the disorder, so need to know what is actually being tested for: specific genes, mutations, etc.

|     | Mapping V | iew All Workir | ng Set Terms   Hierarchy & Search Limits   Part Search |                       |        |           |               |            |   |
|-----|-----------|----------------|--------------------------------------------------------|-----------------------|--------|-----------|---------------|------------|---|
|     |           |                | cftr molgen                                            |                       |        |           | Search        | 0          |   |
|     | Units of  | Measure:       | Common Orders Only                                     | Common Lab Results On | У      |           | Auto Mapper ? | Search: No | - |
| bhé | Tree      |                |                                                        |                       | -      | -         | 4.            |            |   |
| la  | Score     | LOINC          | Component                                              | Property              | Timing | System    | Scale         | Method     |   |
| 3   | 26.41     | 42938-1        | . CFTR gene allele 1                                   | Arb                   | Pt     | Bld/Tiss  | Ord           | Molgen     |   |
| 4   | 26.41     | 42939-9        | ) CFTR gene allele 2                                   | Arb                   | Pt     | Bld/Tiss  | Ord           | Molgen     |   |
| 5   | 23.56     | 46989-0        | ) CFTR gene mutation analysis                          | Prid                  | Pt     | Amnio fld | Nar           | Molgen     |   |
| 6   | 23.56     | 34718-7        | ' CFTR gene mutation analysis                          | Prid                  | Pt     | Amnio fld | Nom           | Molgen     |   |
| 7   | 23.56     | 38404-0        | ) CFTR gene mutation analysis                          | Prid                  | Pt     | Bld/Tiss  | Nar           | Molgen     |   |
| 98  | 23.56     | 21177-1        | - CFTR gene mutation analysis                          | Prid                  | Pŧ     | Bld/Tiss  | Nom           | Molgen     |   |
| 9   | 23.56     | 21654-9        | ) CFTR gene mutation analysis                          | Prid                  | Pt     | Bld/Tiss  | Nom           | Molgen     |   |
| 10  | 23.56     | 50998-4        | I CFTR gene mutations tested for                       | Num                   | Pt     | Bld/Tiss  | Qn            | Molgén     |   |
| 11  | 23.56     | 21656-4        | I CFTR gene mutations tested for                       | Prid                  | Pt     | Bld/Tiss  | Nom           | Molgen     |   |
| 12  | 26.41     | 38449-5        | 5 CFTR gene.p.1078 delT                                | Arb                   | Pt     | Bld/Tiss  | Ord           | Molgen     |   |
| 13  | 26.41     | 38450-3        | 3 CFTR gene.p.2184 delA                                | Arb                   | Pt     | Bld/Tiss  | Ord           | Molgen     |   |
| 14  | 26.41     | 38451-1        | CFTR gene.p.2789+5G>A                                  | Arb                   | Pt     | Bld/Tiss  | Ord           | Molgen     |   |
| 15  | 26.41     | 38452-9        | ) CFTR gene.p.3120+1G>A                                | Arb                   | Pt     | Bld/Tiss  | Ord           | Molgen     |   |
| 16  | 26.41     | 34706-2        | 2 CFTR gene.p.3199 del6                                | Arb                   | Pt     | Bld/Tiss  | Ord           | Molgen     |   |
| 17  | 26.41     | 38453-7        | CFTR gene.p.3659 delC                                  | Arb                   | Pt     | Bld/Tiss  | Ord           | Molgen     |   |
| 18  | 26.41     | 38456-0        | ) CFTR gene.p.3849+10KBC>T                             | Arb                   | Pt     | Bld/Tiss  | Ord           | Molgén     |   |
| 19  | 26.41     | 38455-2        | 2 CFTR gene.p.621+1G>T                                 | Arb                   | Pt     | Bld/Tiss  | Ord           | Molgen     |   |
| 20  | 26.41     | 38447-9        | CFTR gene.p.711+1G>T                                   | Arb                   | Pt     | Bld/Tiss  | Ord           | Molgen     |   |
| 21  | 26.41     | 38448-7        | CFTR gene.p.A455E                                      | Arb                   | Pt     | Bld/Tiss  | Ord           | Molgen     |   |

28 records found: 0.05s

V2\_CG\_LOINCGENVAR\_R1\_INFORM\_2009SEP

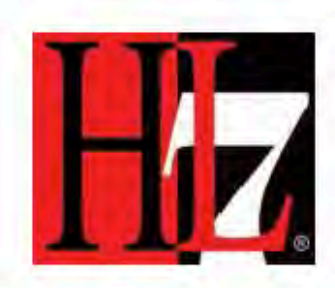

### HL7 Version 2 Implementation Guide: Clinical Genomics; Fully LOINC-Qualified Genetic Variation Model, Release 1

September, 2009

### **HL7 Informative Document**

Sponsored by:

**Clinical Genomics WG** 

Principal Contributors:

Amon Schabo Mollie Ullman-Cullere Phil Pochon Grant Wood Clement McDonald Clinical Genomics Working Group

Questions or comments regarding this document should be directed to Grant Wood at grant.wood@imail.org.

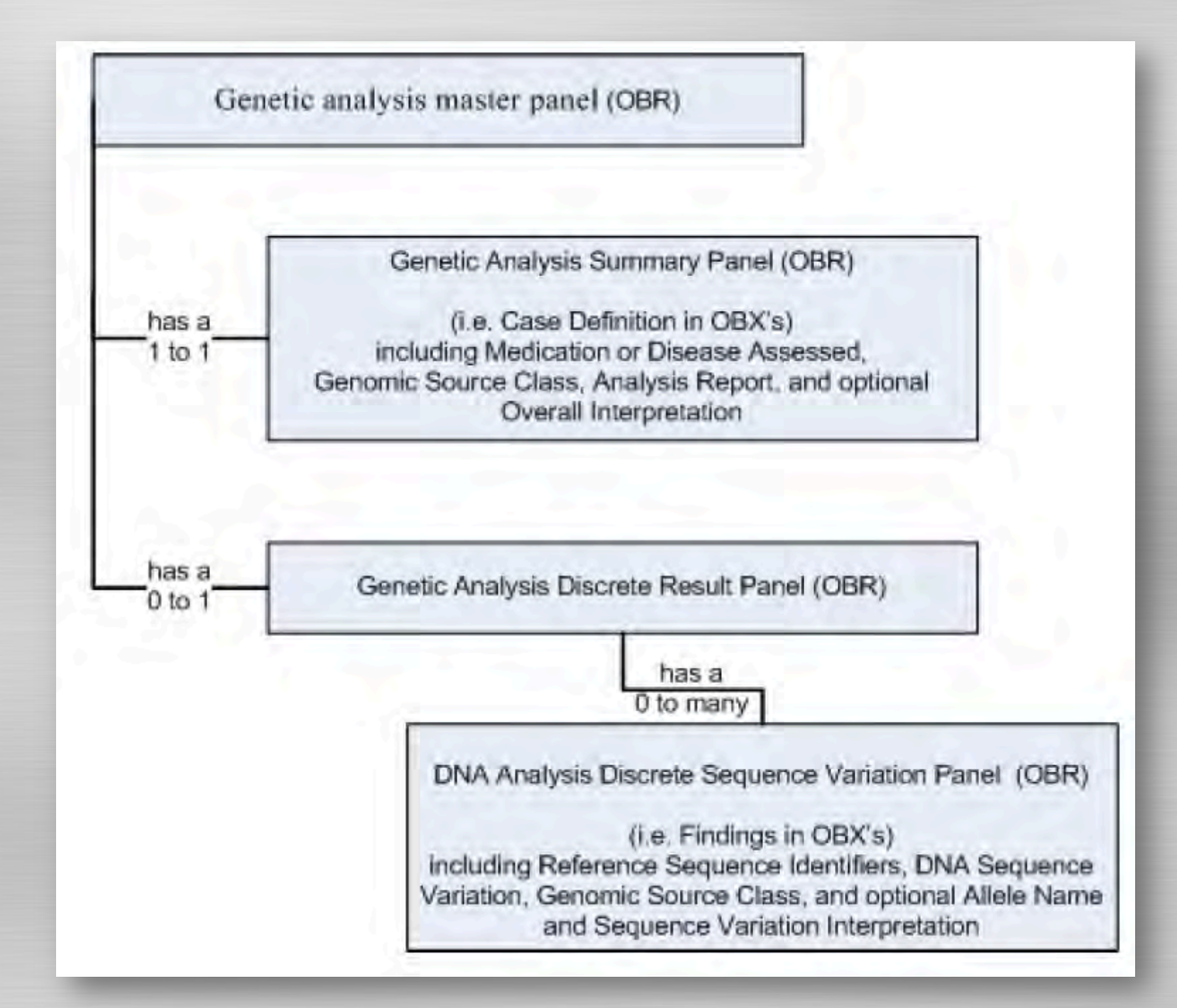

## 55233-1 Genetic analysis master panel in Blood or Tissue by Molecular genetics method

### PANEL HIERARCHY

| LOINC#  | LOINC Name                                                                                                    | R/O/C | Cardinality | Data Type Ex. UCUM Units |
|---------|----------------------------------------------------------------------------------------------------|-------|-------------|--------------------------|
| 55233-1 | Genetic analysis master panel in Blood or Tissue by Molecular genetics method                                            |       | 1n          |                          |
| 55232-3 | Genetic analysis summary panel in Blood or Tissue by Molecular genetics method                                           |       | 1n          |                          |
| 51967-8 | Genetic disease assessed [Identifier] in Blood or Tissue by Molecular genetics method                                    | С     | 0n          | CWE                      |
| 51963-7 | Medication assessed [Identifier] in Blood or Tissue by Molecular genetics method                                         | С     | 0n          | CWE                      |
| 48002-0 | Genomic source class [Type] in Blood or Tissue by Molecular genetics method                                              | R     | 11          | CWE                      |
| 51968-6 | Genetic disease analysis overall interpretation [interpretation] in Blood or Tissue by Molecular genetics method         | С     | 01          | CWE                      |
| 53039-4 | Genetic disease analysis overall carrier interpretation [interpretation] in Blood or Tissue by Molecular genetics method | С     | 01          | CWE                      |
| 51964-5 | Drug efficacy analysis overall interpretation [interpretation] in Blood or Tissue by Molecular genetics method           | С     | 01          | CWE                      |
| 51971-0 | Drug metabolism analysis overall interpretation [interpretation] in Blood or Tissue by Molecular genetics method         | С     | 01          | CWE                      |
| 51969-4 | Genetic analysis summary report in Blood or Tissue Document by Molecular genetics method                                 | 0     | 01          | FT                       |
| 53577-3 | Reason for study additional note [Text] in Blood or Tissue by Molecular genetics method Narrative                        | 0     | 01          | ST                       |
| 55207-5 | Genetic analysis discrete result panel in Blood or Tissue by Molecular genetics method                                   |       | 1n          |                          |
| 55208-3 | DNA analysis discrete sequence variation panel in Blood or Tissue by Molecular genetics method                           |       | 1n          |                          |
| 48018-6 | Gene [Identifier] in Blood or Tissue by Molecular genetics method                                                        | 0     | 01          | CWE                      |
| 48013-7 | Genomic reference sequence [Identifier] in Blood or Tissue by Molecular genetics method                                  | С     | 01          | CWE                      |
| 51958-7 | Transcript reference sequence [Identifier] in Blood or Tissue by Molecular genetics method                               | С     | 01          | CWE                      |
| 48008-7 | Allele name [Identifier] in Blood or Tissue by Molecular genetics method                                                 | 0     | 01          | CWE                      |
| 48003-8 | DNA sequence variation identifier [Identifier] in Blood or Tissue by Molecular genetics method                           | 0     | 01          | CWE                      |
| 48004-6 | DNA sequence variation in Blood or Tissue by Molecular genetics method                                                   | С     | 01          | CWE                      |
| 48019-4 | DNA sequence variation type in Blood or Tissue by Molecular genetics method                                              | 0     | 01          | CWE                      |
| 48005-3 | Amino acid change in Blood or Tissue by Molecular genetics method                                                        | С     | 01          | CWE                      |
| 48006-1 | Amino acid change type in Blood or Tissue by Molecular genetics method                                                   | 0     | 01          | CWE                      |

### HL7 VERSION 2 IMPLEMENTATION GUIDE: CLINICAL GENOMICS; FULLY LOINC-QUALIFIED CYTOGENETICS MODEL, RELEASE 1

### ORU^R01

HL7 Version 2.5.1

### September, 2011

| Chapter Chair:                            | Amnon Shabo<br>IBM                                                                                |
|-------------------------------------------|---------------------------------------------------------------------------------------------------|
| Chapter Chair and Contributing<br>Author: | Mollie Ullman-Cullere<br>Dana-Farber Cancer Institute                                             |
| Project Chair and Contributing<br>Author: | Stan Huff<br>Intermountain Healthcare                                                             |
| Principal Author:                         | Yan Heras<br>Lantana Consulting Group<br>Dept. of Biomedical Informatics, University of Utah      |
| Contributing Author                       | Clement McDonald<br>Lister Hill Center for Biomedical Communication, National Library of Medicine |
| Contributing Author                       | Grant Wood<br>Intermountain Healthcare                                                            |
| Subject Matter Advisor                    | Arthur Brothman<br>ARUP Laboratories                                                              |

## Microbiology

Common questions and points of confusion

# **Routine Cultures**

## Component

Bacteria identified Fungus identified Virus identified

Method Culture Anaerobic culture Aerobic culture "Bacteria identified" Anything that will grow on routine culture media

Bacteria

Yeasts (sometimes)

OBX|1|CE|606-7^Bacteria identified in Bld by Culture^LN|1| 3092008^Staphylococcus aureus^SCT|...

Does not mean only positive results No growth Normal flora No significant growth

## Susceptibility Testing

## Antibiotics, etc

18864-9:Ampicillin:Susc:Pt:Isolate:OrdQn

19000-9:Vancomycin:Susc:Pt:Isolate:OrdQn

## LOINC has codes based on methods Methodless Minimum Inhibitory Concentrations Kirby Bauer disc testing Gradient strip (E-test)

## Susceptibility Testing

## Resistance Genes in Bacteria

62256-3:Bacterial aminoglycoside resistance (aacA) gene:ACnc:Pt:XXX:Ord:Probe.amp.tar

48813-0:Bacterial methicillin resistance (mecA) gene:ACnc:Pt:XXX:Ord:Probe.amp.tar

## Point of Care Testing

Also a common question

## **Point Of Care (POC)** After discussion LOINC Committee decided **NOT** to distinguish on this aspect in the LOINC name.

Many times the POC variant has a System of "Bld" (versus Ser, etc).

# Using LOINC and SNOMED

If an observation is a question and the observation value is an answer...

## LOINC provides codes for questions

Other vocabularies (e.g. SNOMED) provide codes for the answers

## LOINC represents the *question*

## Is there any Botulism toxin in my specimen?

33708-9<sup>Clostridium</sup> botulinum toxin:Acnc:Pt:XXX:Ord<sup>LN</sup>

## Organisms identified in the specimen?

634-6^Bacteria identified:Prid:Pt:XXX:Nom:Aerobic culture^:LN

## SNOMED represents the answer

260385009^Negative^SCT

103429008^E. coli 0157:H7^SCT

## **Result with a Coded Value**

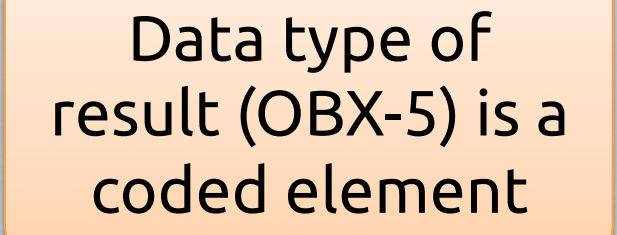

This code is from LOINC

### This code is from SNOMED

OBX||CE|6609-2^Listeria ID^LN|36094007^L. monocytogenes^SCT

Code identifying this observation (what are these results? Listeria culture)

Code identifying the result (L. monocytogenes)
# How do they work in HL7v2?

## LOINC may be used:

- in OBR-4 (Universal Service Identifier)
- in OBX-3 (Observation Identifier)

## SNOMED may be used:

- in OBX-5 (where coded values are needed)
- almost anywhere else coded values are needed

# How do they work in CDA?

## LOINC may be used:

- ClinicalDocument/code
- Section/code
- Observation/code

#### SNOMED may be used:

 almost anywhere else coded values are needed

# **Prospects for Collaboration**

#### Joint Press Release

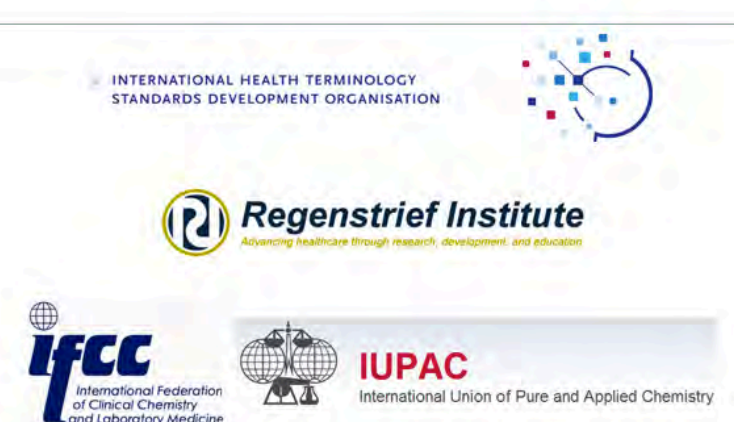

#### April 6, 2009

#### Owners of LOINC, NPU, and SNOMED CT Begin Trial of Cooperative Terminology Development

On April 1, 2009, the owners of three standards that contain laboratory test terminology - the Logical Observation Identifiers, Names, Codes (LOINC), Nomenclature, Properties and Units (NPU), and the Systematized Nomenclature of Medicine - Clinical Terms (SNOMED CT) - began an operational Trial of prospective divisions of labor in the generation of laboratory test terminology content. This Trial will provide practical experience and important information on opportunities to decrease duplication of effort in the development of laboratory test terminology and to ensure that SNOMED CT works effectively in combination with either LOINC or NPU.

#### During the Trial:

- New laboratory test terminology content will be created by the Regenstrief Institute (RI) and the LOINC Committee, which own LOINC, OR by the International Federation of Clinical Chemistry (IFCC) and the International Union of Pure and Applied Chemistry (IUPAC), which own NPU, but not by the International Health Terminology Standards Development Organisation (IHTSDO), which owns SNOMED CT;
- . SNOMED CT modeling of such content will be done as a by-product of creating new content for LOINC or NPU and then incorporated into SNOMED CT; and
- SNOMED CT codes will be used to represent appropriate parts of LOINC and NPU entities.

Designed to last 6 months or less, the Trial will also provide an opportunity to assess the robustness of the new SNOMED CT Observables Model as a structure for representing LOINC and NPU laboratory test terminology content; to gain a clearer picture of the differences between LOINC and NPU as background for future discussions about the feasibility of a more unified effort between them to further reduce duplication of effort; and to identify any country-specific aspects of laboratory test terminology that may not be suitable for inclusion in the International Release of SNOMED CT. During this period, users can continue to submit requests for laboratory test terminology to any of the three organizations involved in the Trial.

Martin Severs, Chair of the IHTSDO Management Board, stated "The IHTSDO is extremely pleased to have reached the point of an operational trial of cooperative terminology development with the Regenstrief Institute and IFCC-IUPAC. Some of IHTSDO's Member countries use both LOINC and SNOMED CT, some use both NPU and SNOMED CT, and others expect SNOMED CT to include the level of laboratory test terminology required to meet their needs. Patients and health care providers need these standards to work together. We are therefore committed to minimizing patient risk and supporting effective communication, decision support, and health data analysis by ensuring that SNOMED CT can work effectively in combination with either LOINC or NPU in computer systems that support electronic patient records."

Daniel Vreeman, Research Scientist at the Regenstrief Institute and Assistant Research Professor at the Indiana University School of Medicine said "We are delighted to have an opportunity to "just do it" for a trial period, so that a long term agreement between LOINC and SNOMED CT can be informed by a real understanding of the specific technical and policy issues involved in cooperative development of standard terminology. It is an added bonus that the Trial may also help to identify opportunities to reduce duplication of effort in LOINC and NPU development."

## More RELMA Fun Auto-mapper, Panels, Parts, Export, Proposing new LOINCs

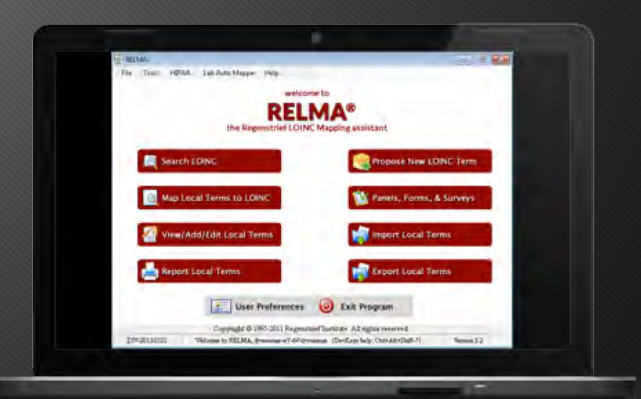

# RELMA'S AUTO Mapper Ranked list of candidate LOINCs

# What Does It Do?

Batch processes local term file or runs on-demand for selected local term

## Uses words and units from local terms

## Produces a ranked list for your review

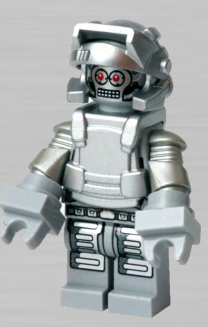

#### Auto Mapper On-Demand

| First                                     | OBR-4 Code: OBX-3 Code: Unit:                                                                                                    | activity/volume] in Se<br>:: Sample \ | rum or Plasma<br>Values: |                                  |                | Limit to Default | Specimen:         |                         | Local Te                       | rm Details                   |
|-------------------------------------------|----------------------------------------------------------------------------------------------------|---------------------------------------|--------------------------|----------------------------------|----------------|------------------|-------------------|-------------------------|--------------------------------|------------------------------|
| Last                                      | Extra Search Words: Acce                                                                                                    | pt or enter OBR name ar               | nd/or OBX name           |                                  |                |                  |                   |                         |                                |                              |
| View:                                     | AL                                                                                                    | KALINE PHOSPH                         | IATASE                   | 17                               | _              |                  | _                 |                         |                                |                              |
| All 👻                                     | Search                                                                                                    | Clear Inpu                            | lts 🛛                    | Clea                             | ir Most Limits | Ca               | ommon lab results |                         | Lookup                         | ferm By #                    |
| #: 4 of 110                               | Show Words B                                                                                                    | reaks                                 | tie                      | score                            | s wit          | h Ran            | k                 | Auto                    | ) Mapper Search:               | Lab<br>No<br>Lab<br>Clinical |
| Ro Score                                  | OINC Component                                                                                                    | Property                              | Timing                   | System                           | Scale          | Method           | ExU               | EXU R                   | ank Class                      | View Details                 |
| 1 3/4                                     | 6768-6 Alkaline phosphatase                                                                                                    | CCnc                                  | Pt                       | Ser/Plas                         | Qn             |                  | U/L               | U/L                     | 23 CHEN                        | Print Grid                   |
| 2 3/4                                     | 55971-6 Alkaline phosphatase                                                                                                    | CCnc                                  | Pt                       | BldCo                            | Qn             |                  | UL                | UL                      | CHEN                           | Мар                          |
| 3 3/4                                     | 1776-4 Alkaline phosphatase                                                                                                    | MCnc                                  | Pt                       | Urine                            | Qn             |                  | ug/L              | ug/L                    | CHEN                           | Saine                        |
| 4 3/4                                     | 29639-2 Alkaline phosphatase                                                                                                    | CCnt                                  | Pt                       | Tiss                             | Qn             |                  | U/g               | U/g                     | CHEN                           |                              |
|                                           | 16337-8 Alkaline phosphatase                                                                                                    | CCnc                                  | Pt                       | Urine                            | Qn             |                  | U/L               | UL                      | CHEN                           | Export                       |
| 5 3/4                                     |                                                                                                    |                                       | DE                       | Bld                              | On             |                  | UL                | UL                      | CHEN                           | Configure Expo               |
| 5 3/4<br>6 3/4                            | 1783-0 Alkaline phosphatase                                                                                                    | CCnc                                  | PC                       | Dia                              |                |                  |                   | -1-                     |                                |                              |
| 5 3/4<br>6 3/4<br>7 3/5                   | 1783-0 Alkaline phosphatase<br>1777-2 Alkaline phosphatase.bone                                                                           | CCnc<br>CCnc                          | Pt                       | Ser/Plas                         | Qn             |                  | UL                | U/L :                   | 1850 CHEN                      | Configure Grid               |
| 5 3/4<br>6 3/4<br>7 3/5<br>8 3/5          | 1783-0 Alkaline phosphatase<br>1777-2 Alkaline phosphatase.bone<br>1779-8 Alkaline phosphatase.liver                                      | CCnc<br>CCnc<br>CCnc                  | Pt<br>Pt                 | Ser/Plas<br>Ser/Plas             | Qn<br>Qn       |                  | U/L<br>U/L        | U/L :<br>U/L :          | 1850 CHEN<br>1919 CHEN         | Configure Grid               |
| 5 3/4<br>6 3/4<br>7 3/5<br>8 3/5<br>9 3/5 | 1783-0 Alkaline phosphatase<br>1777-2 Alkaline phosphatase.bone<br>1779-8 Alkaline phosphatase.liver<br>1781-4 Alkaline phosphatase.regan | CCnc<br>CCnc<br>CCnc<br>CCnc          | Pt<br>Pt<br>Pt<br>Pt     | Ser/Plas<br>Ser/Plas<br>Ser/Plas | Qn<br>Qn<br>Qn |                  |                   | U/L :<br>U/L :<br>units | 1850 CHEN<br>1919 CHEN<br>CHEN | Configure Grid               |

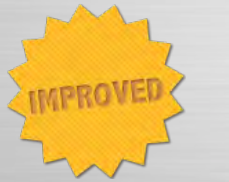

# **Recent Improvements**

Much faster Better clean-up routine New specimen guesser Better local to LOINC word finder Break ties with frequency data

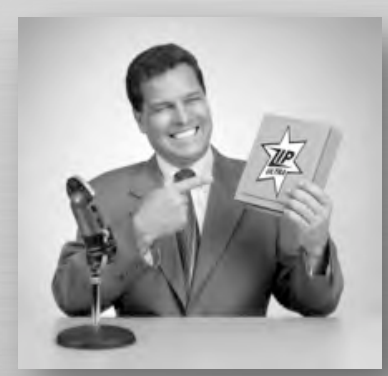

## (Lab) Auto Mapper

| Di Map Local Terms<br>File Tools HII | - DJV-20110521<br>PAA Lab Aut | o Mapper View         | Help                  |                              |                                                     |                                  |                   |                       |
|--------------------------------------|-------------------------------|-----------------------|-----------------------|------------------------------|-----------------------------------------------------|----------------------------------|-------------------|-----------------------|
| Search Mapping V                     | iew All Working S             | et Terms Hierarchy    | I a sector la L imite | Part Search                  |                                                     |                                  |                   |                       |
| Local Term File                      | Mapped to:                    | Name:                 |                       |                              |                                                     | laa.a.b. :t.                     | <b>h</b>          |                       |
| Previous                             | OBR-4 Code:                   | OBX-3 Code:           | Units:                | Sample Values:               |                                                     | launch it                        | пеге              |                       |
| First                                | 4039                          | 7982                  | ma/dl                 | 5                            |                                                     |                                  |                   |                       |
| Lest                                 | D Lab Au                      | ito Mapper (LAM)      |                       |                              |                                                     |                                  |                   |                       |
| View:                                | This pro                      | cess scans the Li     | ocal Term File (      | using a recommendation       | engine to propose proba                             | ble LOINC terms. Once completed, |                   |                       |
| All 👻                                | you may                       | arning . This func    | tion is ontimize      | ad for processing of lab t   | erms Using this function                            | n on other times of codes        | Looku             | p Term By #           |
| # 17 of 283                          |                               | may produce un        | expected resu         | ilts. The statistical data u | ised by this function is b                          | ased on a US sample.             | Aapper Search:    | No +                  |
| Grid Tree                            | P                             | rocess only unmapp    | ed local terms 🔟      | Maximum number of clo        | se LOINC term matches to re<br>Prefer Common Lab Re | sturn: 10<br>suits: 🗹            |                   |                       |
| Row Score                            | LO LOCALLO                    | when a lengths above  | ie nie                | /                            |                                                     |                                  | Inits Rank        | View Details          |
|                                      | 1113116                       | ly pe a longuly proce |                       |                              |                                                     |                                  |                   | Print Grid            |
| ä                                    | a coup                        | le of op              | otions                |                              |                                                     |                                  | 1.0.0             | Map                   |
|                                      |                               |                       |                       |                              |                                                     |                                  | 12.78             | Same                  |
|                                      | -                             |                       |                       | Proces                       | ss Terms Report                                     | Map to Results Exit              |                   | Export                |
|                                      |                               |                       |                       | _                            |                                                     | Dov-20110521                     |                   | Configure Export      |
|                                      |                               |                       |                       |                              |                                                     |                                  |                   | Configure Grid        |
| • [                                  |                               | print re<br>the ra    | port o<br>nked        | or work thr<br>list when c   | ough<br>Ione                                        | Print Preview                    |                   |                       |
| Entry #: 17 of 283                   | Units Specir                  | men Methodiess C      | Common Labs B         | attery Max Words:            |                                                     | Part Search (6 results on '(ca   | mpylobacter) desc | ription:true'): 0.02s |

## Intelligent Mapper - Mapping Screen

| red Words:<br>nel<br>Detection Phr<br>robe:r} -> (SYN | ases:<br>I2PART:{L                                                                                | P35055-0:Right})                                                                                                    |                                                                                   |                                                                                                    |                                                                                                    |                                                                                                    |                                                                                                    |                                                                                                    |                                                                                                    |
|-------------------------------------------------------|---------------------------------------------------------------------------------------------------|----------------------------------------------------------------------------------------------------|-----------------------------------------------------------------------------------|----------------------------------------------------------------------------------------------------|----------------------------------------------------------------------------------------------------|----------------------------------------------------------------------------------------------------|----------------------------------------------------------------------------------------------------|----------------------------------------------------------------------------------------------------|----------------------------------------------------------------------------------------------------|
|                                                       |                                                                                                   |                                                                                                    |                                                                                   |                                                                                                    |                                                                                                    |                                                                                                    |                                                                                                    |                                                                                                    | Lab Section:                                                                                                    |
|                                                       |                                                                                                   |                                                                                                    |                                                                                   |                                                                                                    |                                                                                                    |                                                                                                    |                                                                                                    |                                                                                                    | LOINC:                                                                                                    |
| RN ALBUM                                              | IN/CREA                                                                                           | T                                                                                                    |                                                                                   |                                                                                                    |                                                                                                    |                                                                                                    | 4039                                                                                                    |                                                                                                    | Local Term Detai                                                                                                    |
| RN ALB/CR                                             | RATIO                                                                                             |                                                                                                    |                                                                                   |                                                                                                    |                                                                                                    |                                                                                                    | 7989                                                                                                    | U = mcg/mg Cr                                                                                                    | Map                                                                                                    |
| LOINC Words                                           | LOINC                                                                                             | Component                                                                                                    | Property                                                                          | Time                                                                                                    | System                                                                                                    | Scale                                                                                                    | Method                                                                                                    |                                                                                                    |                                                                                                    |
| 0                                                     | 4 9318-7                                                                                          | Albumin/[Creatinine]                                                                                                    | MCrto                                                                             | Pt                                                                                                    | (Urine)                                                                                                    | Qn                                                                                                    |                                                                                                    |                                                                                                    |                                                                                                    |
| 0                                                     | 5 13705-9                                                                                         | Albumin/[Creatinine]                                                                                                    | MCrto                                                                             | 24H                                                                                                    | (Urine)                                                                                                    | Qn                                                                                                    |                                                                                                    |                                                                                                    |                                                                                                    |
| 0                                                     | 9 14959-1                                                                                         | Albumin/[Creatinine]                                                                                                    | MCrto                                                                             | Pt                                                                                                    | [Urine]                                                                                                    | Qn                                                                                                    | Detection limit <= 20 mg/L                                                                                                    |                                                                                                    |                                                                                                    |
|                                                       | 0 14958-3                                                                                         | Albumin/[Creatinine]                                                                                                    | MCrto                                                                             | 24H                                                                                                    | [Urine]                                                                                                    | Qn<br>On                                                                                                    | Detection limit <= 20 mg/L                                                                                                    |                                                                                                    |                                                                                                    |
| 9                                                     | 4 16285-9                                                                                         | Creatinine/Protein                                                                                                    | MCrta                                                                             | Pt                                                                                                    | (Urine)                                                                                                    | Qn                                                                                                    | Detection limit <= 20 mg/c                                                                                                    |                                                                                                    |                                                                                                    |
| 9                                                     | 4 44716-9                                                                                         | Creatinine/Calcium                                                                                                    | MCrto                                                                             | Pt                                                                                                    | [Urine]                                                                                                    | Qn                                                                                                    |                                                                                                    |                                                                                                    |                                                                                                    |
| 9                                                     | 4 44707-8                                                                                         | Albumin/[Creatinine]                                                                                                    | MCrto                                                                             | Pt                                                                                                    | CSF                                                                                                    | Qn                                                                                                    |                                                                                                    |                                                                                                    |                                                                                                    |
| 9                                                     | 4 9405-2                                                                                          | Albumin/Globulin                                                                                                    | MCrta                                                                             | Pt                                                                                                    | (Urine)                                                                                                    | Qn                                                                                                    |                                                                                                    |                                                                                                    |                                                                                                    |
| 9                                                     | 5 44293-9                                                                                         | Albumin/Globulin                                                                                                    | MCrta                                                                             | Pt                                                                                                    | (Urine)                                                                                                    | Qn                                                                                                    | Electrophoresis                                                                                                    |                                                                                                    |                                                                                                    |
|                                                       |                                                                                                   |                                                                                                    |                                                                                   |                                                                                                    |                                                                                                    |                                                                                                    |                                                                                                    |                                                                                                    |                                                                                                    |
|                                                       |                                                                                                   |                                                                                                    | _                                                                                 | _                                                                                                    |                                                                                                    | _                                                                                                    | -                                                                                                    | 1                                                                                                    |                                                                                                    |
|                                                       | red Words:<br>inel<br>Detection Phra<br>robe:r} -> (SYN<br>IRN ALBUM<br>IRN ALB/CR<br>LOINC Words | red Words:<br>inel<br>Detection Phrases:<br>robe:r} -> (SYN2PART:{L<br>RN ALBUMIN/CREA<br>RN ALB/CR RATIO<br>LOINC Words LOINC<br>LOINC Words LOINC<br>LOINC Words 14959-1<br>0 10 14958-3<br>0 10 44292-1<br>9 4 16285-9<br>9 4 44716-9<br>9 4 4477-8<br>9 5 44293-9 | red Words:<br>nel<br>Detection Phrases:<br>robert) -> (SYN2PART:{LP35055.0:Right) | red Words:<br>Detection Phrases:<br>robe:r} > (SYN2PART:{LP35055.0:Right)<br>CONC Vords LOINC Component Property<br>LOINC Vords LOINC Component Property<br>LOINC Vords LOINC Component MCto<br>0 5 13705-9 Albumin/Creatinine) MCto<br>0 5 13705-9 Albumin/Creatinine) MCto<br>0 10 14958-3 Albumin/Creatinine) MCto<br>0 10 44292-1 Albumin/Creatinine) MCto<br>0 10 44292-1 Albumin/Creatinine) MCto<br>0 4 16285-9 Creatinine/Protein MCto<br>9 4 44716-9 Creatinine/Calcium MCto<br>9 4 44707-8 Albumin/Creatinine] MCto<br>9 4 44707-8 Albumin/Creatinine] MCto | red Words:<br>Detection Phrases:<br>robe:r} -> (SYN2PART:{LP35055.0:Right)<br>CRN ALBUMIN/CREAT<br>RN ALBUCR RATIO<br>LOINC Words LOINC Component Property Time<br>A 4 3318-7 Albumin/Creatinne) MCrto 24H<br>0 5 13705-9 Albumin/Creatinne) MCrto 24H<br>0 9 14959-1 Albumin/Creatinne) MCrto 24H<br>0 10 14958-3 Albumin/Creatinne) MCrto 24H<br>0 10 44292-1 Albumin/Creatinne) MCrto 24H<br>0 10 4458-5 Creatinine/MCrto 24H<br>0 4 16285-9 Creatinine/MCrto Pt<br>4 44716-9 Creatinine/MCrto Pt<br>4 44707-8 Albumin/Creatinine) MCrto Pt<br>4 44707-8 Albumin/Creatinine) MCrto Pt<br>4 44293-9 Albumin/Greatinine) MCrto Pt<br>4 44293-9 Albumin/Globulin MCrto Pt | red Words:<br>Ind<br>Detection Phrases:<br>robe:r) > (SYN2PART:{LP35055.0;Right})<br>CNALBUMIN/CREAT<br>RNALB/CR RATIO<br>LOINC Words LOINC Component Property Time System<br>0 4 9319-7 Aldomin/Creatinine) MCrto 24H [Urine]<br>0 5 13705-9 Aldomin/Creatinine] MCrto 24H [Urine]<br>0 5 13705-9 Aldomin/Creatinine] MCrto 24H [Urine]<br>0 10 14958-3 Aldomin/Creatinine] MCrto 24H [Urine]<br>0 10 44292-1 Aldomin/Creatinine] MCrto 24H [Urine]<br>0 4 16285-9 Creatinine/Protein MCrto 12H [Urine]<br>0 4 44716-9 Creatinine/Protein MCrto Pt [Urine]<br>0 4 44707-8 Aldomin/Creatinine] MCrto Pt [Urine]<br>0 4 44707-8 Aldomin/Creatinine] MCrto Pt [Urine]<br>0 4 9405-2 Aldomin/Cleatinine] MCrto Pt [Urine]<br>0 4 9405-2 Aldomin/Cleatinine] MCrto Pt [Urine]<br>0 4 9405-2 Aldomin/Cleatinine] MCrto Pt [Urine]<br>0 4 9405-2 Aldomin/Cleatinine] MCrto Pt [Urine]<br>0 4 9405-2 Aldomin/Cleatinine] MCrto Pt [Urine] | red Words:<br>me<br>Detection Phrases:<br>robe:r) -> (SYN2PART:[LP35055.0:Right])<br>CNALBUMIN/CREAT<br>CNALB/CR RATIO<br>LOINC Words LOINC Component Property Tine System Scale<br>0 4 9315-7 Albumin/(Creatinine) MCrto 24H (Urine) On<br>0 5 13705-9 Albumin/(Creatinine) MCrto 24H (Urine) On<br>0 9 14959-1 Albumin/(Creatinine) MCrto 24H (Urine) On<br>0 10 14958-3 Albumin/(Creatinine) MCrto 24H (Urine) On<br>0 10 14958-3 Albumin/(Creatinine) MCrto 24H (Urine) On<br>1 14958-3 Albumin/(Creatinine) MCrto 24H (Urine) On<br>1 14958-9 Creatinine/Protein MCrto 24H (Urine) On<br>4 16205-9 Creatinine/Protein MCrto 12H (Urine) On<br>4 16205-9 Creatinine/Calcium MCrto Pt (Urine) On<br>4 44707-8 Albumin/(Creatinine) MCrto Pt (Urine) On<br>4 4407-8 Albumin/(Creatinine) MCrto Pt (Urine) On<br>1 4 44293-9 Albumin/(Creatinine) MCrto Pt (Urine) On<br>1 4 44293-9 Albumin/(Creatinine) MCrto Pt (Urine) On<br>1 4 44293-9 Albumin/(Creatinine) MCrto Pt (Urine) On<br>1 4 44293-9 Albumin/(Creatinine) MCrto Pt (Urine) On<br>1 4 44293-9 Albumin/(Creatinine) MCrto Pt (Urine) On<br>1 4 44293-9 Albumin/(Creatinine) MCrto Pt (Urine) On<br>1 4 44293-9 Albumin/(Creatinine) MCrto Pt (Urine) On<br>1 4 44293-9 Albumin/(Creatinine) MCrto Pt (Urine) On<br>1 4 44293-9 Albumin/(Creatinine) MCrto Pt (Urine) On<br>1 4 44293-9 Albumin/(Creatinine) MCrto Pt (Urine) On<br>1 4 9405-2 Albumin/(Creatinine) MCrto Pt (Urine) On<br>1 4 9405-2 | ret Words:<br>mel<br>Detection Phrases:<br>robe:r) > (SYNZPART:[LP35055-0:Right)<br>RN ALBJCREAT<br>CONC Words<br>LONC Component Property Time System Scale Method<br>Component Property Time System Scale Method<br>CONC Words LONC Component Property Time System Scale Method<br>CONC Words LONC Component Property Time System Scale Method<br>CONC Words LONC Component Property Time System Scale Method<br>CONC Words LONC Component Property Time System Scale Method<br>CONC Words LONC Component Property Time System Scale Method<br>CONC 10 14955-3 Albumin/Creatinine MCrto 24H [Urine] On Detection limit == 20 mg/L<br>DO 10 14955-3 Albumin/Creatinine MCrto 24H [Urine] On Detection limit == 20 mg/L<br>DO 10 14955-3 Albumin/Creatinine MCrto 12H [Urine] On Detection limit == 20 mg/L<br>DO 10 44927-1 Albumin/Creatinine MCrto Pt [Urine] On Detection limit == 20 mg/L<br>DO 10 44925-2 Albumin/Creatinine MCrto Pt [Urine] On Detection limit == 20 mg/L<br>DO 4 44707-8 Albumin/Creatinine MCrto Pt [Urine] On Detection limit == 20 mg/L<br>DO 4 44707-8 Albumin/Creatinine MCrto Pt [Urine] On Detection limit == 20 mg/L<br>DO 4 44707-8 Albumin/Creatinine MCrto Pt [Urine] On Detection limit == 20 mg/L<br>DO 4 44707-8 Albumin/Clobulin MCrto Pt [Urine] On Electrophoresis | red Words:<br>methodicine Phrases:<br>robe:r) > (SYN2PART:[LP35055.0:Right)<br><b>RN ALBUMIN/CREAT</b><br><b>AU39</b><br><b>RN ALB/CR RATO 4039</b><br><b>V = mag/mg Cr</b><br><b>CONC Words COMponent Property Time System Scale Method U = mag/mg Cr</b><br><b>CONC Words COMponent Property Time System Scale Method U = mag/mg Cr</b><br><b>CONC Words Abumin/Creatine MCto 24H Utrine On Detection limit = 20 mg/L<br/><b>10 10 14585-3 Abumin/Creatine MCto 24H Utrine On Detection limit = 20 mg/L<br/><b>10 14125-4 Abumin/Creatine MCto 24H Utrine On Detection limit = 20 mg/L<br/><b>10 10 14125-5 CreatineProtein MCto 12H Utrine On Detection limit = 20 mg/L<br/><b>10 14125-8 CreatineProtein MCto 12H Utrine On Detection limit = 20 mg/L<br/><b>10 14125-8 CreatineProtein MCto 12H Utrine On Detection limit = 20 mg/L<br/><b>10 110 14125-9 CreatineProtein MCto 12H Utrine On Detection limit = 20 mg/L<br/><b>10 110 14125-1 Abumin/Creatine MCto 12H Utrine On Detection limit = 20 mg/L<br/><b>10 110 111 111</b></b></b></b></b></b></b></b></b> |

# Using Your Mapped Terms

You've done the work. Now reap the glory.

photo via janeandd

## **Printing Mapped Terms**

| File Tools H<br>Gearch Mapping<br>EditTern<br>Enterwords to fir | IPAA Intelligent Mapper<br>View All Working Set Tem<br>n in Local Term File | r View Help<br>ns Hierarchy & Se<br>Add New | earch Limits | Part Search      |            |             |                |            |                      |            |            |
|-----------------------------------------------------------------|-----------------------------------------------------------------------------|---------------------------------------------|--------------|------------------|------------|-------------|----------------|------------|----------------------|------------|------------|
| Edit Tern                                                       | n in Local Term File                                                        | Add New                                     | Term to Lo   | [ , ar overen]   |            |             |                |            |                      |            |            |
| Enter words to fir                                              | nd:                                                                         |                                             |              | cal Term File    | Delete 1   | Ferm from L | ocal Term File |            | E <u>x</u> portLocal | Term File  |            |
|                                                                 |                                                                             |                                             |              |                  | -          |             |                |            |                      |            |            |
| Row Battery C                                                   | ode Battery                                                                 | Codesystem                                  | TestCode     | TestDescription  | Codesystem | Units       | LOINC          | Order      | # Pat                | # Obs      | Recent /   |
| 1 312370                                                        | MIC                                                                         |                                             | 309651       | Nafcillin        |            |             | 347-5          |            |                      |            |            |
| 2 312370                                                        | MIC                                                                         |                                             | 708007       | Moxifloxacin     |            |             | 31037-5        |            |                      |            |            |
| 3 665670                                                        | Basic Metabolic                                                             |                                             | 754689       | Anion Gap        |            | mmol/L      | 33037-3        |            |                      |            |            |
| 4 665670                                                        | Basic Metabolic                                                             |                                             | 755363       | Creatinine       |            | mg/dL       | 2160-0         |            |                      |            |            |
| 5 665670                                                        | Basic Metabolic                                                             |                                             | 755364       | Sodium SerPl QN  |            | mmol/L      |                |            |                      |            |            |
| 6 665670                                                        | Basic Metabolic                                                             | 1                                           | 755365       | Potassium        |            | mmol/L      | 22760-3        |            |                      |            |            |
| 7 665670                                                        | Basic Metabolic                                                             |                                             | 755366       | Chloride SerPl   |            | mmol/L      | 2075-0         |            |                      |            |            |
| 8 665670                                                        | Basic Metabolic                                                             |                                             | 5367         | Carbon Dioxide   |            | mmol/L      | 2028-9         |            |                      |            |            |
| 9 665670                                                        | Basic Metabolic                                                             |                                             | 5368         | Glucose SerPl QN |            | mg/dL       | 2345-7         |            |                      |            |            |
| 10 665670                                                       | Basic Metabolic                                                             |                                             | 5369         | BUN SerPl QN     |            | mg/dL       | 3094-0         |            |                      |            |            |
| 11 665670                                                       | Basic Metabolic                                                             |                                             | 5370         | Calcium Total    |            | mg/dL       |                |            |                      |            |            |
| 12 667682                                                       | Factor VIII(8)                                                              |                                             | 5177         | Factor VIII-C    |            | %           |                |            |                      |            |            |
|                                                                 | • • • • • • •                                                               |                                             |              | :torXAssay       | -          | %           | 3219-3         |            |                      |            |            |
| May h                                                           | highlight te                                                                | erms to                                     | be           | torXIAssay       |            | %           | 3227-6         |            |                      |            |            |
| 2                                                               |                                                                             | -                                           |              | ti-A             |            |             |                |            |                      |            |            |
|                                                                 | prince                                                                      | D                                           |              | ti-B             |            |             |                |            |                      |            |            |
| 1/ 003703                                                       | CODAINEDY                                                                   |                                             | 700700       | carboxyhemog     |            |             | huttor         | to De      | aviau                |            |            |
| 18 685703                                                       | Cooximetry                                                                  |                                             | 755474       | Methemoglobin    | CIICK I    | -1111       | DULLOI         | I LU PI    | eview                |            |            |
| 19 685703                                                       | Cooximetry                                                                  |                                             | 755475       | Oxyhemoglobir    |            |             | outou          | i E        |                      |            |            |
| 20 685733                                                       | CRP SerPl QN                                                                |                                             | 755479       | C-Reactive Pro   |            |             | outpu          |            |                      |            |            |
| 21 685796                                                       | Drug Scn SerPl                                                              |                                             | 755372       | Benzodiaz Son    |            |             |                |            |                      |            |            |
| <                                                               | C C T T                                                                     |                                             |              |                  |            |             |                |            |                      |            | 15         |
|                                                                 | Trun                                                                        | cated Text                                  |              |                  |            |             | Pri            | nt Preview |                      |            |            |
| try #1 1 of 100                                                 |                                                                             | 1                                           | 1            |                  |            |             |                |            | <i>c</i> .           | rocarda fa | und: 0.05a |

### **Configure Export Format**

| ch Ma                                                                                                    | apping View                                                                                                    | All Working Set Ten                                                                                                    | Hierarchy o | Jearch Linits                                                                                                    |                                                                                                    |              |                                               |                |                                                                                                  |          |            |       |
|----------------------------------------------------------------------------------------------------|----------------------------------------------------------------------------------------------------|----------------------------------------------------------------------------------------------------|-------------|----------------------------------------------------------------------------------------------------|----------------------------------------------------------------------------------------------------|--------------|-----------------------------------------------|----------------|--------------------------------------------------------------------------------------------------|----------|------------|-------|
| Edi                                                                                                    | it Term in Loc                                                                                                    | al Term File                                                                                                    | Add Ne      | w Term to Lo                                                                                                    | cal Term File                                                                                                    | Delete 1     | Ferm from L                                   | ocal Term File | Exp                                                                                              | portLoca | I Term Fil | e     |
| erwords                                                                                                    | s to find:                                                                                                    |                                                                                                    |             |                                                                                                    |                                                                                                    |              |                                               |                |                                                                                                  |          |            |       |
| w Bat                                                                                                    | ttery Code                                                                                                    | Battery                                                                                                    | Codesystem  | Test Code                                                                                                    | Test Description                                                                                                    | Codesystem   | Units                                         | LOINC          | Order                                                                                            | # Pat    | # Obs      | Recer |
| 312                                                                                                    | 2370                                                                                                    | MIC                                                                                                    |             | 309651                                                                                                    | Nafcillin                                                                                                    |              |                                               |                |                                                                                                  | 1        |            | _     |
| 312                                                                                                    | 2370                                                                                                    | MIC                                                                                                    |             | 708007                                                                                                    | Moxifloxadin                                                                                                    |              |                                               |                |                                                                                                  |          |            |       |
| 665                                                                                                    | 5670                                                                                                    | Basic                                                                                                    |             | 754689                                                                                                    | Anion Gap                                                                                                    |              | mmol/L                                        |                |                                                                                                  |          |            |       |
| 665                                                                                                    | 5670                                                                                                    | Basic                                                                                                    |             | 755363                                                                                                    | Creatinine                                                                                                    |              | mg/dL                                         |                |                                                                                                  |          |            |       |
| 665                                                                                                    | 5670                                                                                                    | Basic                                                                                                    |             | 755364                                                                                                    | Sodium SerPl QN                                                                                                    |              | mmol/L                                        |                |                                                                                                  |          |            |       |
| 665                                                                                                    | 5670                                                                                                    | Basic                                                                                                    |             | 755365                                                                                                    | Potassium                                                                                                    |              | mmol/L                                        |                |                                                                                                  |          |            |       |
| 665                                                                                                    | 5670                                                                                                    | Basic                                                                                                    |             | 766366                                                                                                    | all of a d                                                                                                    |              | mmol/I                                        | 2075-0         |                                                                                                  | _        | 1          |       |
|                                                                                                    |                                                                                                    | uusie                                                                                                    |             | 1.133388                                                                                                    | I Chloride Set4                                                                                                    |              |                                               | 2013 0         | -                                                                                                |          |            |       |
| 665                                                                                                    | 5670                                                                                                    | Basic                                                                                                    | Cook        |                                                                                                    |                                                                                                    |              |                                               |                | Export                                                                                           |          |            |       |
| 665                                                                                                    | 5670<br>5670                                                                                                    | Basic<br>Basic                                                                                                    | Cont        | ext S                                                                                                    | ensitive                                                                                                    | e Expo       | ort                                           |                | Export<br>Configure Export                                                                       |          |            |       |
| 665<br>665<br>665                                                                                            | 5670<br>5670<br>5670                                                                                                    | Basic<br>Basic<br>Basic                                                                                                    | Cont        | ext S                                                                                                    | ensitive                                                                                                    | e Expo       | ort                                           |                | Export<br>Configure Export                                                                       |          |            |       |
| 665<br>665<br>665                                                                                            | 5670<br>5670<br>5670<br>5670                                                                                                    | Basic<br>Basic<br>Basic<br>Basic                                                                                                    | Cont        | ext S<br>Conl                                                                                                    | ensitive<br>figurati                                                                                                    | e Expo<br>on | ort                                           |                | Export<br>Configure Export<br>Sort Grid                                                          |          |            |       |
| 665<br>665<br>665<br>665                                                                                     | 5670<br>5670<br>5670<br>5670<br>5670<br>7682                                                                                         | Basic<br>Basic<br>Basic<br>Basic<br>Factor VIII(8)                                                                                                    | Cont        | ext S<br>Conl                                                                                                    | ensitive<br>figurati                                                                                                    | e Expo<br>on | ort<br>%                                      |                | Export<br>Configure Export<br>Sort Grid<br>Configure Grid                                        |          |            |       |
| 665<br>665<br>665<br>665<br>667<br>667                                                                       | 5670<br>5670<br>5670<br>5670<br>5670<br>7682<br>7685                                                                                 | Basic<br>Basic<br>Basic<br>Factor VIII(8)<br>Factor X(10)                                                                                                    | Cont        | ext S<br>Conl<br>755177<br>755179                                                                                                    | ensitive<br>figurati<br>Factor VIII-C<br>Factor XAssay                                                                                                    | e Expo<br>on | <b>۵۲۲</b>                                    |                | Export<br>Configure Export<br>Sort Grid<br>Configure Grid<br>Truncate Text                       |          |            |       |
| 665<br>665<br>665<br>667<br>667<br>667                                                                       | 5670<br>5670<br>5670<br>5670<br>7682<br>7685<br>7688                                                                                 | Basic<br>Basic<br>Basic<br>Factor VIII(8)<br>Factor X(10)<br>Factor XI(11)                                                                                                    | Cont        | ext S<br>Conf<br>755177<br>755179<br>755181                                                                                              | ensitive<br>figurati<br>Factor VIII-C<br>Factor XAssay<br>Factor XIAssay                                                                                                    | e Expo<br>on | ort<br>%<br>%                                 |                | Export<br>Configure Export<br>Sort Grid<br>Configure Grid<br>Truncate Text<br>Wrap Text          |          |            |       |
| 665<br>665<br>665<br>667<br>667<br>667<br>684                                                                | 5670<br>5670<br>5670<br>5670<br>7682<br>7685<br>7688<br>4308                                                                         | Basic<br>Basic<br>Basic<br>Factor VIII(8)<br>Factor XI(10)<br>Factor XI(11)<br>ABO and Rh                                                                                                    | Cont        | 255177<br>755177<br>755181<br>810892                                                                                                    | ensitive<br>Figurati<br>Factor VIII-C<br>Factor XI Assay<br>Factor XI Assay<br>Anti-A                                                                                                    | e Expo<br>on | ort<br>%<br>%                                 |                | Export<br>Configure Export<br>Sort Grid<br>Configure Grid<br>Truncate Text<br>Wrap Text          |          |            |       |
| 665<br>665<br>665<br>667<br>667<br>667<br>684<br>684                                                         | 5570<br>5570<br>5570<br>5570<br>7582<br>7685<br>7688<br>4308                                                                         | Basic<br>Basic<br>Basic<br>Factor VIII(8)<br>Factor XI(10)<br>Factor XI(11)<br>ABO and Rh<br>ABO and Rh                                                                                                    | Cont        | 255177<br>755177<br>755179<br>755181<br>810892<br>810893                                                                                 | ensitive<br>Figurati<br>Factor VIII-C<br>Factor XAssay<br>Factor XI Assay<br>Anti-A<br>Anti-B                                                                                                    | e Expo<br>on | ort<br>%<br>%                                 |                | Export<br>Configure Export<br>Sort Grid<br>Configure Grid<br>Truncate Text<br>Wrap Text<br>Print |          |            |       |
| 665<br>665<br>665<br>667<br>667<br>667<br>684<br>684<br>684                                                  | 5670<br>5670<br>5670<br>5670<br>7682<br>7685<br>7688<br>4308<br>4308<br>5703                                                         | Basic<br>Basic<br>Basic<br>Factor VIII(8)<br>Factor X(10)<br>Factor XI(11)<br>ABO and Rh<br>ABO and Rh<br>Cooximetry                                                                                                    | Cont        | <b>Ext S</b><br><b>Conf</b><br>755177<br>755179<br>755181<br>810892<br>810893<br>755435                                                  | ensitive<br>figurati<br>Factor VIII-C<br>Factor XAssay<br>Factor XI Assay<br>Anti-A<br>Anti-B<br>Carboxyhemog                                                                                                    | e Expo<br>on | ort<br>%<br>%                                 |                | Export<br>Configure Export<br>Sort Grid<br>Configure Grid<br>Truncate Text<br>Wrap Text<br>Print |          |            |       |
| 665<br>665<br>665<br>667<br>667<br>667<br>684<br>684<br>685<br>685                                           | 5670<br>5670<br>5670<br>5670<br>7682<br>7685<br>7685<br>7688<br>4308<br>4308<br>5703<br>5703                                         | Basic<br>Basic<br>Basic<br>Factor VIII(8)<br>Factor XI(10)<br>Factor XI(11)<br>ABO and Rh<br>ABO and Rh<br>Cooximety<br>Cooximety                                                                                                    | Cont        | 255177<br>755177<br>755179<br>755181<br>810892<br>810893<br>755435<br>755474                                                             | ensitive<br>Figurati<br>Factor VIII-C<br>Factor XI Assay<br>Factor XI Assay<br>Anti-A<br>Anti-B<br>Carboxyhemog<br>Methemoglobi                                                                                   | e Expo<br>on | <b>ort</b> % % % %                            |                | Export<br>Configure Export<br>Sort Grid<br>Configure Grid<br>Truncate Text<br>Wrap Text<br>Print |          |            |       |
| 665<br>665<br>665<br>667<br>667<br>667<br>684<br>684<br>685<br>685<br>685<br>685                             | 5570<br>5570<br>5570<br>5570<br>7582<br>7685<br>7688<br>4308<br>4308<br>5703<br>5703<br>5703                                         | Basic<br>Basic<br>Basic<br>Factor VIII(8)<br>Factor XI(10)<br>Factor XI(11)<br>ABO and Rh<br>ABO and Rh<br>Cooximety<br>Cooximety                                                                                                    | Cont        | <b>EXECUTION</b><br>755177<br>755179<br>755181<br>810892<br>810893<br>755435<br>755474<br>755475                                         | ensitive<br>Figurati<br>Factor VIII-C<br>Factor XAssay<br>Factor XI Assay<br>Anti-A<br>Anti-B<br>Carboxyhemog<br>Methemoglobi<br>Oxyhemoglobi                                                                     | e Expo<br>on | <b>ort</b><br>%<br>%<br>%                     |                | Export<br>Configure Export<br>Sort Grid<br>Configure Grid<br>Truncate Text<br>Wrap Text<br>Print |          |            |       |
| 665<br>665<br>665<br>667<br>667<br>667<br>684<br>684<br>684<br>685<br>685<br>685<br>685<br>685               | 5670<br>5670<br>5670<br>5670<br>7682<br>7685<br>7688<br>4308<br>4308<br>5703<br>5703<br>5703<br>5703                                 | Basic<br>Basic<br>Basic<br>Factor VIII(8)<br>Factor X(10)<br>Factor XI(11)<br>ABO and Rh<br>ABO and Rh<br>Cooximety<br>Cooximety<br>Cooximety<br>CRP SerPI QN                                                                              | Cont        | 255177<br>755177<br>755179<br>755181<br>810892<br>810893<br>755435<br>755474<br>755475<br>755479                                         | ensitive<br>Figurati<br>Factor VIII-C<br>Factor XAssay<br>Factor XI Assay<br>Anti-A<br>Anti-B<br>Carboxyhemog<br>Methemoglobi<br>Oxyhemoglobi<br>C-Reactive                                                       | e Expo<br>on | <b>ort</b><br>%<br>%<br>%<br>%<br>%<br>%<br>% |                | Export<br>Configure Export<br>Sort Grid<br>Configure Grid<br>Truncate Text<br>Wrap Text<br>Print |          |            |       |
| 665<br>665<br>665<br>667<br>667<br>667<br>684<br>684<br>685<br>685<br>685<br>685<br>685<br>685               | 5670<br>5670<br>5670<br>5670<br>7682<br>7685<br>7688<br>4308<br>4308<br>5703<br>5703<br>5703<br>5703<br>5703<br>5703                 | Basic<br>Basic<br>Basic<br>Factor VIII(8)<br>Factor X(10)<br>Factor XI(11)<br>ABO and Rh<br>ABO and Rh<br>Cooximety<br>Cooximety<br>Cooximety<br>CRP SerPl QN<br>Drug Scn SerPl                                                            | Cont        | 255177<br>755179<br>755181<br>810892<br>810893<br>755435<br>755474<br>755475<br>755479<br>755479<br>755372                               | ensitive<br>Figurati<br>Factor VIII-C<br>Factor XAssay<br>Factor XI Assay<br>Anti-A<br>Anti-B<br>Carboxyhemog<br>Methemoglobi<br>Oxyhemoglobi<br>C-Reactive<br>Benzodiaz Son                                      | e Expo<br>on | 9%<br>%<br>%<br>%<br>%<br>%<br>mg/dL          |                | Export<br>Configure Export<br>Sort Grid<br>Configure Grid<br>Truncate Text<br>Wrap Text<br>Print |          |            |       |
| 665<br>665<br>665<br>667<br>667<br>667<br>684<br>685<br>685<br>685<br>685<br>685<br>685<br>685<br>685<br>685 | 5570<br>5570<br>5570<br>5570<br>7682<br>7685<br>7688<br>4308<br>4308<br>5703<br>5703<br>5703<br>5703<br>5703<br>5703<br>5703<br>5703 | Basic<br>Basic<br>Basic<br>Factor VIII(8)<br>Factor X(10)<br>Factor XI(11)<br>ABO and Rh<br>ABO and Rh<br>Cooximety<br>Cooximety<br>Cooximety<br>Cooximety<br>CRP SerPl QN<br>Drug Scn SerPl<br>Drug Scn SerPl                             | Cont        | 255177<br>755177<br>755179<br>755181<br>810892<br>810893<br>755435<br>755474<br>755475<br>755479<br>755479<br>755372<br>755496           | ensitive<br>Figurati<br>Factor VIII-C<br>Factor XI Assay<br>Factor XI Assay<br>Anti-A<br>Anti-B<br>Carboxyhemog<br>Methemoglobi<br>Oxyhemoglobi<br>C-Reactive<br>Benzodiaz Son<br>Tricyclic                       | e Expo<br>on | 0rt<br>%<br>%<br>%<br>%<br>%<br>%<br>mg/dL    |                | Export<br>Configure Export<br>Sort Grid<br>Configure Grid<br>Truncate Text<br>Wrap Text<br>Print |          |            |       |
| 665<br>665<br>665<br>667<br>667<br>684<br>685<br>685<br>685<br>685<br>685<br>685<br>685<br>685<br>685<br>685 | 5570<br>5570<br>5570<br>5570<br>7682<br>7685<br>7688<br>4308<br>4308<br>5703<br>5703<br>5703<br>5703<br>5703<br>5703<br>5703<br>5703 | Basic<br>Basic<br>Basic<br>Basic<br>Factor VIII(8)<br>Factor XI(10)<br>Factor XI(11)<br>ABO and Rh<br>ABO and Rh<br>Cooximety<br>Cooximety<br>Cooximety<br>Cooximety<br>CRP SerPl QN<br>Drug Scn SerPl<br>Drug Scn SerPl<br>Drug Scn SerPl | Cont        | 255177<br>755177<br>755179<br>755181<br>810892<br>810893<br>755435<br>755474<br>755475<br>755479<br>755479<br>755372<br>755496<br>755497 | ensitive<br>Figurati<br>Factor VIII-C<br>Factor XAssay<br>Factor XI Assay<br>Anti-A<br>Anti-B<br>Carboxyhemoglobi<br>Oxyhemoglobi<br>Oxyhemoglobi<br>C-Reactive<br>Benzodiaz Son<br>Tricyclic<br>Salicylate SerPl | e Expo<br>on | %<br>%<br>%<br>%<br>%<br>mg/dL                |                | Export<br>Configure Export<br>Sort Grid<br>Configure Grid<br>Truncate Text<br>Wrap Text<br>Print |          |            |       |

# **Export Grid Rows Config**

|          | 🕲 Custom Export                                                            |                    |
|----------|----------------------------------------------------------------------------|--------------------|
|          | # Column Name                                                              | Copy to Clipboard  |
|          | I Row                                                                      | 🔘 Save to File     |
|          | Select Export Format                                                       | O Export to Excel  |
|          | Settere Export Format                                                      | 🔿 Send as Email    |
|          | S Test Code                                                                | O Print            |
|          | 6 Test Description                                                         |                    |
|          | 7 Codesystem                                                               |                    |
|          |                                                                            |                    |
| select h | -ields to Export                                                           |                    |
|          | 11 # Pat                                                                   |                    |
|          | 12 # Obs                                                                   |                    |
|          | 13 Recent Obs                                                              |                    |
|          | 14 Early Obs                                                               |                    |
|          | ✓ 15 Min                                                                   |                    |
| _        | 16 Max                                                                     |                    |
|          | I7 Avg                                                                     |                    |
|          | Save Conrigu                                                               | ration and         |
| -        | Rows to Export Expo                                                        | ort                |
|          | Selected Rows     All Rows                                                 | dders              |
|          |                                                                            |                    |
|          | Select All Clear All Export and Save Save Configuration Save Configuration | nfiguration Cancel |
|          |                                                                            |                    |

#### **Export Local Term File**

#### Nap Local Terms - DJV-20110521 Tools HIPAA Lab Auto Mapper View Help File Search Mapping View All Working Set Terms Hierarchy & Search Limits Part Search Edit Term in Local Term File Add New Term to Local Term File Delete Term from Local Term File Export Local Term File Enter words to find: Battery Codesystem Row Battery Code Battery Description Test Code Test Description Test Codesystem Units 1 315 BLOOD CULTUR Export whole set 2 315 BLOOD CULTURE 1263 BLOOD ORG 1 LCR L E 3 315 BLOOD ORG 2 LCR BLOOD CULTURE L 1264 4 315 Ŀ LCR. BLOOD CULTURE 6498 MEDIA TYPE 2 5 315 BLOOD CULTURE ٦. 5807 ORG 1 LCR. 7/23/2004 6 315 BLOOD CULTURE L. 4840 ORG 2 LCR. 7/23/2004 7 1795 ĽĿ. 1796 URN ORG LCR. URINE CULTURE 7/23/2004 8 1795 URINE CULTURE L 4705 COLONY COUNT LCR. 7/23/2004 9 1795 URINE CULTURE Ц. 1798 URN ORG 2 LCR 7/23/2004 Ŀ 10 1795 URINE CULTURE 4706 COLONY COUNT 2 LCR. 7/23/2004 11 1795 Ľ. 1800 URN ORG 3 LCR URINE CULTURE 7/23/2004 COLONY COUNT 3 12 1795 URINE CULTURE Ŀ 4707 LCR 7/23/2004 URN ORG 4 13 1795 URINE CULTURE ũ. 1802 LCR 7/23/2004 14 1795 URINE CULTURE 4708 COLONY COUNT 4 LCR 1 7/23/2004 15 1795 ΪL LCR URINE CULTURE 1795 URINE CULTURE 7/23/2004 16 4039 R-URN ALBUMIN/CREAT 1 4018 ALBUMIN:R-URN mcg/mL 9/23/2004 Ŀ 17 4039 **R-URN ALBUMIN/CREAT** mg/dL 1 7982 CREAT(R-URN 9/23/2004 18 4039 R-URN ALBUMIN/CREAT 7989 R-URN ALB/CR RATIO mcg/mg Cr 9/23/2004 1 19 52 DIFFERENTIAL 19167 NEUTROPHILS % L 12/5/2004 20 52 DIFFERENTIAL 55 LYMPHS % 12/5/2004 21 52 DIFFERENTIAL 56 MONO % 12/5/2004 I. 22 52 DIFFERENTIAL 57 EOS % 12/5/2004 23 52 1180 DIFFERENTIAL PLT EST 12/5/2004 % 24 52 DIFFERENTIAL 53 BANDS 12/5/2004 25 52 1179 #/100 WBC DIFFERENTIAL NUC RBC 12/5/2004 26 52 DIFFERENTIAL 1396 MICROS ÷ 12/5/2004 27 52 DIFFERENTIAL 1397 MACROS T. 12/5/2004 28 52 DIFFERENTIAL 1073 SCHISTO 12/5/2004 % 29 52 58 BASO ĩ. 12/5/2004 DIFFERENTIAL 30 52 DIFFERENTIAL 1064 **HYPOCHRO** 12/5/2004 31 52 DIFFERENTIAL 1066 TARGETS Ĩ. 12/6/2004 32 52 DIFFERENTIAL 1072 SPHERO 12/6/2004 L. 00 00 NTECCOCNITIAL 51 META 10/6/0004 4 Print Preview **Truncated Text**

#### **Export Terms Dialog**

| 😢 Export Local Ter                                                                                                    | m File                                                 |          |
|----------------------------------------------------------------------------------------------------|--------------------------------------------------------|----------|
| Term File to Export:                                                                                                    | OINC Workshop OBR                                      | ×        |
| Select Term Set Save LMOF Dat                                                                                                    | ab<br>a As                                             | 2 🛛      |
| Save in:                                                                                                    | Samples 🔗 🖓 🧭 📰 -                                      |          |
| Select F<br>Select F<br>Bat<br>Bat<br>Bat<br>Bat<br>Bat<br>Bat<br>Desktop<br>Desktop<br>Tes<br>Tes<br>Tes<br>Un<br>Co<br>Nai<br>Dai<br>My Recent<br>Documents<br>Desktop<br>My Documents<br>Desktop<br>My Documents<br>My Documents | <pre>Import_sample_OBR.txt Import_sample_OBX.txt</pre> | elimiter |
|                                                                                                    | File name: RELMA_LMOF_EXPORT txt Sav                   | e        |
| My Network                                                                                                    | Save as type: Text Files (*.bxt)                       |          |
| Check Fields you<br>wish to export                                                                                                    | Write File Exit                                        |          |

#### Excel<sup>™</sup> Export

|      | J                                               | 7 1 ) F                                                                                                    | Bo                                         | ok1 [Compatibili                                                | ty Mode] - Microsoft Excel                                                                                     |                                          |                                    |                                          | - = ×          |
|------|-------------------------------------------------|----------------------------------------------------------------------------------------------------|--------------------------------------------|-----------------------------------------------------------------|----------------------------------------------------------------------------------------------------|------------------------------------------|------------------------------------|------------------------------------------|----------------|
|      | Home I                                          | nsert Page I                                                                                                    | Layout Formul                              | as Data R                                                       | eview View Add-Ins                                                                                             |                                          |                                    | 6                                        | ) - = x        |
| Past | Arial<br>B Z U<br>te S Arial<br>B C U<br>te Fon | $ \begin{array}{c c} \bullet & 12 & \bullet \\ \hline \bullet & A^* & A^* \\ \hline \bullet & A & \bullet \\ \hline t & & & & \\ \hline \end{array} $ | = = = □<br>ま ま ∃ 函<br>律 律 ≫ -<br>Alignment | General<br>★ % %<br>★ %<br>★ %<br>★ %<br>★ %<br>★ %<br>★ %<br>★ | <ul> <li>Conditional Formatting *</li> <li>Format as Table *</li> <li>Cell Styles *</li> <li>Styles</li> </ul> | and Inse<br>and Dele<br>and Form<br>Cell | rt + Σ +<br>ete + 🕢 +<br>mat + 2 + | Sort & Find<br>Filter - Selec<br>Editing | 1&<br>ct ~     |
|      | A1                                              | • (                                                                                                    | <i>f</i> ∞ Batter                          | y Code                                                          |                                                                                                    |                                          |                                    |                                          | ¥              |
|      | А                                               |                                                                                                    | В                                          | С                                                               | D                                                                                                    | E                                        | F                                  | G                                        | H              |
| 1    | Battery Code                                    | Battery D                                                                                                    | Description                                | Test Code                                                       | Test Description                                                                                               | Units                                    | LOINC                              |                                          |                |
| 2    | 312370                                          | MIC                                                                                                    |                                            | 309651                                                          | Nafcillin                                                                                                    | 1000                                     | 347-5                              |                                          |                |
| 3    | 312370                                          | MIC                                                                                                    |                                            | 708007                                                          | Moxifloxacin                                                                                                   | 1000                                     | 31037-5                            |                                          |                |
| 4    | 665670                                          | Basic Metal                                                                                                    | bolic Panel                                | 754689                                                          | Anion Gap                                                                                                    | mmol/L                                   | 33037-3                            |                                          |                |
| 5    | 665670                                          | Basic Metal                                                                                                    | bolic Panel                                | 755363                                                          | Creatinine SerPI QN                                                                                            | mg/dL                                    | 2160-0                             |                                          |                |
| 6    | 665670                                          | Basic Metal                                                                                                    | bolic Panel                                | 755364                                                          | Sodium SerPI QN                                                                                                | mmol/L                                   | 2951-2                             |                                          | =              |
| 7    | 665670                                          | Basic Metal                                                                                                    | bolic Panel                                | 755365                                                          | Potassium SerPI QN                                                                                             | mmol/L                                   | 2823-3                             |                                          |                |
| 8    | 665670                                          | Basic Metal                                                                                                    | bolic Panel                                | 755366                                                          | Chloride SerPI QN                                                                                              | mmol/L                                   | 2075-0                             |                                          |                |
| 9    | 665670                                          | Basic Metal                                                                                                    | bolic Panel                                | 755367                                                          | Carbon Dioxide SerPI QN                                                                                        | mmol/L                                   | 2028-9                             |                                          |                |
| 10   | 665670                                          | Basic Metal                                                                                                    | bolic Panel                                | 755368                                                          | Glucose SerPI QN                                                                                               | mg/dL                                    | 2345-7                             |                                          |                |
| 11   | 665670                                          | Basic Metal                                                                                                    | bolic Panel                                | 755369                                                          | BUN SerPI QN                                                                                                   | mg/dL                                    | 3094-0                             |                                          |                |
| 12   |                                                 | -                                                                                                    |                                            |                                                                 |                                                                                                    |                                          |                                    |                                          |                |
| 13   |                                                 |                                                                                                    |                                            |                                                                 |                                                                                                    |                                          |                                    |                                          |                |
| 14   |                                                 |                                                                                                    |                                            |                                                                 |                                                                                                    |                                          |                                    |                                          |                |
| 15   |                                                 |                                                                                                    |                                            |                                                                 |                                                                                                    | -                                        |                                    |                                          |                |
| K 4  | M Sheet1 /Sh                                    | eet2 Sheet                                                                                                    | 3 / Sheet4 / Sh                            | eet5 /                                                          |                                                                                                    | 11                                       |                                    |                                          | F              |
| Read | y                                               |                                                                                                    |                                            |                                                                 |                                                                                                    |                                          | 100%                               | ) 🔍                                      | ( <del>)</del> |

# LOINC Parts Parts, Panels, and Proposing New Terms

# LOINC Part Search

Works just like the term search Handy for looking at descriptions

#### Parts Search

| P   | Tools HIPAA    | Lab Auto Manner   | View Heln                                          |                                            |                           |
|-----|----------------|-------------------|----------------------------------------------------|--------------------------------------------|---------------------------|
| ch  | Mapping View A | Working Set Terms | Hierarchy & Search Limits Part Search              |                                            |                           |
| cam | pylobacter     |                   |                                                    | Part Search P                              | eference Information Only |
| w   | Score Part     | Туре              | Name                                               | DisplayName.                               | Abbreviation              |
| 1   | 22.8435 LP97   | 602-4 COMPONEN    | T Campylobacter jejuni+Campylobacter coli Ag       | Campylobacter jejuni+Campylobacter coli Ag |                           |
| 2   | 22.8435 LP97   | 606-5 COMPONEN    | T Campylobacter jejuni+Campylobacter coli          | Campylobacter ieiuni+Campylobacter coli    | C ieiuni+C coli           |
| 3   | 19.7830 LP16   | 647-7 COMPONEN    | T Campylobacter sp                                 | Campylobacter sp                           | Campylobacter             |
| 4   | 16 1528 LP17   | 109.7 COMPONEN    | T Cameylobacter toli                               | I Campylobacter coli                       | (Codi                     |
| 5   | 16.1528 LP17   | 110-5 COMPONEN    | T Campylobacter jejuni                             | Campylobacter jejuni                       | C jejuni                  |
| 6   | 16.1528 LP17   | 111-3 COMPONEN    | T Campylobacter lari                               | Campylobacter lari                         | Clari                     |
| 7   | 16.1528 LP19   | 880-1 COMPONEN    | T Campylobacter fetus                              | Campylobacter fetus                        | Cfetus                    |
| 8   | 16.1528 LP19   | 881-9 COMPONEN    | T Campylobacter fetus subspecies venerealis        | Campylobacter fetus ss venerealis          | C fetus Vener             |
| 9   | 16.1528 LP37   | 478-2 COMPONEN    | T Campylobacter coli rRNA                          | Campylobacter coli rRNA                    |                           |
| 10  | 16.1528 LP37   | 479-0 COMPONEN    | T Campylobacter fetus Ab                           | Campylobacter fetus Ab                     |                           |
| 11  | 16.1528 LP37   | 480-8 COMPONEN    | T Campylobacter fetus Ag                           | Campylobacter fetus Ag                     |                           |
| 12  | 16.1528 LP37   | 481-6 COMPONEN    | T Campylobacter fetus subspecies venerealis Ab     | Campylobacter fetus ss venerealis Ab       |                           |
| 13  | 16.1528 LP37   | 482-4 COMPONEN    | T Campylobacter fetus subspecies venerealis Ab.IgA | Campylobacter fetus ss venerealis IgA      |                           |
| 14  | 16.1528 LP37   | 483-2 COMPONEN    | T Campylobacter jejuni Ab                          | Campylobacter jejuni Ab                    |                           |
| 15  | 16.1528 LP37   | 484-0 COMPONEN    | T Campylobacter jejuni Ab.IgG                      | Campylobacter jejuni IgG                   |                           |
| 16  | 16.1528 LP37   | 485-7 COMPONEN    | T Campylobacter jejuni Ab.IgM                      | Campylobacter jejuni IgM                   |                           |
| 17  | 16.1528 LP37   | 486-5 COMPONEN    | T Campylobacter jejuni rRNA                        | Campylobacter jejuni rRNA                  |                           |
| 18  | 16.1528 LP37   | 487-3 COMPONEN    | T Campylobacter lari rRNA                          | Campylobacter lari rRNA                    |                           |
| 19  | 16.1528 LP37   | 488-1 COMPONEN    | T Campylobacter sp Ab                              | Campylobacter sp Ab                        |                           |
| 20  | 16.1528 LP37   | 489-9 COMPONEN    | T Campylobacter sp Ab.IgA                          | Campylobacter sp IgA                       |                           |
| 21  | 16.1528 LP37   | 490-7 COMPONEN    | T Campylobacter sp Ab.IgG                          | Campylobacter sp IgG                       |                           |
| 22  | 16.1528 LP37   | 491-5 COMPONEN    | T Campylobacter sp identified                      | Campylobacter sp identified                |                           |
| 23  | 16.1528 LP37   | 492-3 COMPONEN    | T Campylobacter sp rRNA                            | Campylobacter sp rRNA                      |                           |
| 24  | 16.1528 LP64   | 709-6 COMPONEN    | T Campylobacter sp DNA                             | Campylobacter sp DNA                       |                           |
| 25  | 16.1528 LP10   | 2580-0 COMPONEN   | T Campylobacter jejuni DNA                         | Campylobacter jejuni DNA                   |                           |
| 26  | 11.4217 LP16   | 707-9 COMPONEN    | T Helicobacter pylorī                              | Helicobacter pylori                        | H pylori                  |
| 27  | 11.4217 LP99   | 310-2 FRAGMENT    | 5 FOR Campylobacter                                |                                            |                           |

Part Search (27 results on 'campylobacter'): 0.03s

#### Parts Search

| R Map Local Terms - DJV-20110521<br>File Tools HIPAA Lab Auto Manner V                                                                                                    | /iew Heln                                                                                                    |                                                                                                    |                                                             |
|----------------------------------------------------------------------------------------------------|----------------------------------------------------------------------------------------------------|----------------------------------------------------------------------------------------------------|-------------------------------------------------------------|
| Search Mapping View All Working Set Terms Hie                                                                                                    | rarchy & Search Limits Part Search                                                                                                    |                                                                                                    |                                                             |
| campylobacter                                                                                                    |                                                                                                    | Part Search                                                                                                    | Reference Information Only                                  |
| Row         Score         Part         Type           1         19.6151         LP16647-7         COMPONENT           2         16.1765         LP17109-7         COMPONENT           3         16.1765         LP17110-5         COMPONENT           4         16.1765         LP17111-3         COMPONENT           5         16.1765         LP19880-1         GOMPONENT           6         11.6954         LP16707-9         COMPONENT | Name<br>Campylobacter sp<br>Campylobacter coli<br>Campylobacter jejuni<br>Campylobacter lari<br>Campylobacter Fatus<br>Helicobacter pylori | DisplayName<br>Campylobacter sp<br>Campylobacter coli<br>Campylobacter jejuni<br>Campylobacter lari<br>Campylobacter fetus<br>Helicobacter pylori | Abbreviatio<br>Campylob<br>C coli<br>C jejur<br>C lari<br>H |
|                                                                                                    |                                                                                                    | only part<br>descriptions,                                                                                                    | s that have<br>references, etc                              |
|                                                                                                    |                                                                                                    |                                                                                                    |                                                             |
|                                                                                                    |                                                                                                    | m.                                                                                                    |                                                             |

#### **Details Screen: LOINC Part**

- E X

10 Details for Part record #LP19666-4

#### LP19666-4 BRCA1 gene

#### DESCRIPTION

Source: NCBI Entrez Gene

**Description:** The BRCA1 gene encodes a nuclear phosphoprotein that plays a role in maintaining genomic stability and acts as a tumor suppressor. The encoded protein combines with other tumor suppressors, DNA damage sensors, and signal transducers to form a large multi-subunit protein complex known as BASC for BRCA1-associated genome surveillance complex. This gene product associates with RNA polymerase II, and through the C-terminal domain, also interacts with histone deacetylase complex. This protein thus plays a role in transcription, DNA repair of double-stranded breaks, and recombination. Mutations in this gene are responsible for approximately 40% of inherited breast cancers and more than 80% of inherited breast and ovarian cancers. Alternative splicing plays a role in modulating the subcellular localization and physiological function of this gene. Many alternatively spliced transcript variants have been described for this gene but only some have had their full-length natures identified.

URL: BRCA1 gene

#### BASIC PROPERTIES

Part Type: COMPONENT

#### WEB CONTENT

Source: Online Mendelian Inheritance in Man®

Copyright: OMIM® and Online Mendelian Inheritance in Man® are registered trademarks of the Johns Hopkins University. URL: Link to OMIM

Copyright © 1995-2011 Regenstrief Institute. All rights reserved.

| Simple Display 👻              | Text Size - Medium | Separated pages | Pre/vei/vei/vei | LP19666-4 | U)(est |           | Print | Close  |
|-------------------------------|--------------------|-----------------|-----------------|-----------|--------|-----------|-------|--------|
| Type Ctrl-F to search the tex | t of the details,  |                 |                 |           | <br>   | LP19666-4 | 1     | 1 of 1 |

# LOINC Collections

# Panels, forms, surveys, and other patient assessments

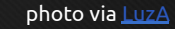

# **Panels, Forms, and Surveys** Wanted to make it easy to find Special features for browsing

### Panels, Forms and Survey Review

| REL  | MA                     |                           |                                                  |             |
|------|------------------------|---------------------------|--------------------------------------------------|-------------|
| File | Tools HIPAA            | Intelligent Mapper Help   | Review Panels, Forms                             | and 📂       |
|      | Search LOINC Datab     | ase                       | Surveys                                          |             |
|      | Map local terms to LC  | DINC                      |                                                  |             |
|      | Select Local Term File | to Process                | anning Assistant                                 |             |
|      | View/Add/Edit Local 1  | Ferms                     | apping rissistant                                |             |
|      | Report Local Terms a   | nd Their LOINC Mappings,  |                                                  |             |
| 10   | Export Local Terms a   | nd Their LOINC Mapping of | Delimited File                                   |             |
|      | View Local Term File S | Summary                   | View HIPAA A                                     | ttachment   |
|      | Review Panels, Form    | s & Surveys               |                                                  |             |
|      | Propose a new LOTN     | Surveys                   | Panels, Forms                                    | , & Surveys |
|      | Review and Submit P    | roposed LOINCs            | Import Local                                     | Terms       |
|      | Set User Preferences   |                           |                                                  |             |
|      | Set Preferred Langua   | age                       |                                                  | 1           |
|      | Exit                   |                           | Export Local                                     | Terms       |
|      |                        | User Pref                 | erences 🔘 Exit Program                           |             |
|      |                        | Copyright © 1995-         | 2010 Regenstrief Institute. All rights reserved. | - (         |
| OINC | Workshop OBR           | We                        | elcome to RELMA, NIH casejt                      | Version 5.0 |

### Specific Things for U.S. Context

|                                                                   | els. Forms & Surveys           |                                   |          |                 |               |  |  |  |
|-------------------------------------------------------------------|--------------------------------|-----------------------------------|----------|-----------------|---------------|--|--|--|
| rnment Forms ab Panels Clinic                                     | al Panels Other Survey Inst    | trumer s HIPAA Attach, HEDIS      |          |                 |               |  |  |  |
| view the content of a specific panel,                             | DOUBLE CLICK on the panel      | name                              |          |                 |               |  |  |  |
|                                                                   | and an and a second            |                                   |          |                 |               |  |  |  |
| Panel Name                                                        |                                |                                   |          |                 | LOINC         |  |  |  |
| Continuity Assessment                                             | Record and Evaluation (C       | ARE) panels                       |          |                 |               |  |  |  |
| CARE Tool - Acute care                                            |                                |                                   |          |                 | 52743-2       |  |  |  |
| CARE Tool - PAC Admission                                         |                                |                                   |          |                 | 52744-0       |  |  |  |
| CARE Tool - PAC Discharge                                         |                                |                                   |          |                 | 52745-7       |  |  |  |
| i CARE Tool - Interim                                             |                                |                                   |          |                 | 52746-5       |  |  |  |
| - CARE Tool - Expired                                             |                                |                                   |          |                 | 52747-3       |  |  |  |
| CARE Tool - Home Health Ad                                        | Imission                       |                                   |          |                 | 52748-1       |  |  |  |
| 🛛 🖃 Minimum Data Set (MDS                                         | ) for Nursing Home Resid       | ent Assessment and Care Screenin  | g Panels |                 |               |  |  |  |
| MDS basic assessment track                                        | ng form - version 2.0          |                                   |          |                 | 45963-6       |  |  |  |
| MDS background information at admission form - version 2.0        |                                |                                   |          |                 |               |  |  |  |
| - MDS full assessment form - v                                    | ersion 2.0                     |                                   |          |                 | 45981-8       |  |  |  |
| 2 Minimum Data Set (MDS) supplemental items section - version 2.0 |                                |                                   |          |                 |               |  |  |  |
| MDS quarterly assessment f                                        | orm - version 2,0              |                                   |          |                 | 46102-0       |  |  |  |
| MDS quarterly assessment fi                                       | orm - version 2.0 - optional v | ersion for RUG-III                |          |                 | 46103-8       |  |  |  |
| MDS quarterly assessment f                                        | orm - version 2.0 - optional v | ersion for RUG-III 1997 update    |          |                 | 46104-6       |  |  |  |
| Minimum Data Set - version 🕻                                      | 3.0                            |                                   |          |                 | 54580-6       |  |  |  |
| 🔴 🛶 Outcome and Assessmer                                         | nt Information Set (OASI       | 5) set                            |          |                 |               |  |  |  |
| ··· Outcome and assessment in/                                    | formation set (OASIS) form -   | version B1                        |          |                 | 46462-8       |  |  |  |
| · Outcome and assessment in/                                      | formation set (OASIS) form -   | Version C                         |          |                 | 57039-0       |  |  |  |
| Outcome and assessment in/                                        | formation set (OASIS) form -   | version C - Start of care         |          |                 | 57190-1       |  |  |  |
| . Outcome and assessment in/                                      | formation set (OASIS) form -   | version C - Resumption of Care    |          |                 | 57191-9       |  |  |  |
| · Outcome and assessment in/                                      | formation set (OASIS) form -   | version C - Follow-Up             |          |                 | 57192-7       |  |  |  |
| ··· Outcome and assessment in/                                    | formation set (OASIS) form -   | version C - Transfer to facility  |          |                 | 57193-5       |  |  |  |
| Outcome and assessment in/                                        | formation set (OASIS) form -   | version C - Discharge from agency |          |                 | 57194-3       |  |  |  |
| 🛛 🖃 Residual Functional Capa                                      | city Assessment (RFC) 9        | iet 🛛                             |          |                 |               |  |  |  |
| <ul> <li>Mental residual functional ca</li> </ul>                 | pacity (RFC) assessment for    | m                                 |          |                 | 46611-0       |  |  |  |
| Residual physical functional (                                    | apacity (RFC) assessment f     | orm RFC                           |          |                 | 46637-5       |  |  |  |
| Wrapped Text                                                      | Expand                         | Expand Branch                     | Collapse | Collapse Branch | Print Preview |  |  |  |
|                                                                   |                                |                                   |          |                 |               |  |  |  |
| panels with these LOINCs                                          |                                |                                   |          |                 | a             |  |  |  |

#### **Laboratory Panels**

| / Panel   | o, Forms & Surveys                                                      |                                            |          |                 |                    |
|-----------|-------------------------------------------------------------------------|--------------------------------------------|----------|-----------------|--------------------|
| Governm   | nent Forms Lab Panels Clinical Panels Oth                               | her Survey Instruments HIPAA Attach, HEDIS |          |                 |                    |
| Fo review | w the content of a specific panel, DOUBLE CLIC                          | K on the panel name                        |          |                 |                    |
|           |                                                                         |                                            |          |                 |                    |
| Row P     | anel Name                                                               |                                            |          |                 | LOINC              |
| 1         | Antibiotic Susceptibility Panels                                        |                                            |          |                 | 1                  |
| 18        | Allergy Panels                                                          |                                            |          |                 | -                  |
| 66        | 🕀 Blood Bank Panels                                                     |                                            |          |                 |                    |
| 70        | ······································                                  |                                            |          |                 |                    |
| 85        |                                                                         |                                            |          |                 |                    |
| 101       | Chemistry Panels                                                        |                                            |          |                 |                    |
| 102       | - 17-Ketosteroids & 17-Ketogenic steroids p                             | anel in 24 hour Urine                      |          |                 | 43135-3            |
| 103       | <ul> <li>2-Hydroxyestrone &amp; 16-Alpha hydroxyest</li> </ul>          | rone panel in Serum or Plasma              |          |                 | 49828-7            |
| 104       | <ul> <li>3-Hydroxy fatty acid panel in Serum of Pla</li> </ul>          | sma                                        |          |                 | 48760-3            |
| 105       | <ul> <li>5-Hydroxyindoleacetate panel in 24 hour l.</li> </ul>          | Jrine                                      |          |                 | 44907-4            |
| 105       | Acylearnitine newborn screen panel                                      | a a bi                                     |          |                 | 58092-8            |
| 107       | Acylcarnitine paner Livioles/volume_i in Seru                           | m or Plasma                                |          |                 | 43433-2            |
| 100       | Adultorants nanol in Uking                                              |                                            |          |                 | 50334-2<br>50715 A |
| 110       | Addicerants panel in Onne<br>Aldosterane & Renin panel in Sarum or Play |                                            |          |                 | 50715-4            |
| 111       | Alusterune & Kenin panerin berum un Pia:                                |                                            |          |                 | 24332-0            |
| 112       | Alpha-1-Fetoprotein papel in Serum or Plas                              |                                            |          |                 | 48802-3            |
| 113       | - Alpha-1-Fetoprotein panel in Ampiotic fluid                           | Double-click pane                          |          |                 | 58735-2            |
| 114       | Amino acid newborn screen panel                                         |                                            |          |                 | 53261-4            |
| 115       | Amino acids panel [Moles/volume] in Serue                               | name to see                                |          |                 | 35083-5            |
| 116       | - Amino acids panel in Urine                                            |                                            |          |                 | 35087-6            |
| 117       | - Amino acids panel [Moles/volume] in Cereb                             | components                                 |          |                 | 35507-3            |
| 118       | - Amino acids panel [Moles/volume] in Amnio                             | ticnara                                    |          |                 | 35508-1            |
| 119       | - Amino acids panel [Moles/time] in 24 hour I                           | Urine                                      |          |                 | 35509-9            |
| 120       | - Amylase & Creatinine clearance panel in U                             | rine & Serum or Plasma                     |          |                 | 44789-6            |
| 121       | - Amylase isoenzyme 3 panel in Serum or Pla                             | asma                                       |          |                 | 24333-7            |
| 122       | - Amylase isoenzyme 7 panel in Serum                                    |                                            |          |                 | 24334-5            |
| 123       | - Apolipoprotein A-I & A-II & B & C panel [M                            | ass/volume] in Serum or Plasma             |          |                 | 55724-9 -          |
|           | Wrapped Text Expa                                                       | and Expand Branch                          | Collapse | Collapse Branch | Print Preview      |

#### **Expanded Panel Detail**

#### Details for LOINC record # 35087-6

#### 35087-6 Amino acids panel in Urine

#### PANEL HIERARCHY

| LOINC#         | LOINC Name                                             | R/0/C                            | Cardinality | Data Type                                                                                                    | Ex. UCUM Units |
|----------------|--------------------------------------------------------|----------------------------------|-------------|----------------------------------------------------------------------------------------------------|----------------|
| 35087-6        | Amino acids panel in Urine                             |                                  |             | 100 March 100 March 100 Ma |                |
| 28588-2        | Beta alanine Creatinine [Ratio] in Urine               | R                                |             |                                                                                                    | meq/g{creat}   |
| 30068-1        | Alanine Creatinine [Ratio] in Urine                    | R                                |             |                                                                                                    | umol/g{creat}  |
| 28598-1        | Alpha aminoadipate Creatinine [Ratio] in Urme          | R                                |             |                                                                                                    | umol/g         |
| 28591-6        | Amino beta guanidinopropionate Creatinine [Ratio] in U | Trine R                          |             |                                                                                                    | umol/g         |
| 28593-2        | Gamma ammobutyrate Creatinine [Ratio] in Urine         | R                                |             |                                                                                                    | umol/g         |
| 28602-1        | Beta aminoisobuty rate Creatinine [Ratio] in Urine     | R                                |             |                                                                                                    | umol/g         |
| 28590-8        | Alpha aminobutyrate Creatinine [Ratio] in Urine        | R                                |             |                                                                                                    | umol/g         |
| 28596-5        | Anserine Creatinine [Ratio] in Urine                   | R                                |             |                                                                                                    | umol/g         |
| 30062-4        | Arginine/Creatinine [Ratio] in Urine                   | R                                |             |                                                                                                    | umol/g{creat}  |
| 28603-9        | Asparagine Creatinine [Ratio] in Urine                 | R                                |             |                                                                                                    | umol/g{creat}  |
| 30061-6        | Aspartate Creatinine [Ratio] in Urine                  | R                                |             |                                                                                                    | umol/g{creat}  |
| 28597-3        | Carnosine Creatinine [Ratio] in Urine                  | R                                |             |                                                                                                    |                |
| 54092-2        | Citrulline/Arginine [Molar ratio] in Dried blood spot  | R                                |             | NM/ST                                                                                                    | (Ratio)        |
| 30161-4        | Citrulline Creatinine [Ratio] in Urine                 | R                                |             |                                                                                                    | umol/g{creat}  |
| 28599-9        | Cystathionine Creatinine [Ratio] in Urine              | R                                |             |                                                                                                    | umol/g         |
| 30065-7        | Cystine Creatinine [Ratio] in Urine                    | R                                |             |                                                                                                    | umol/g{creat}  |
| 30059-0        | Glutamate/Creatinine [Ratio] in Urine                  | R                                |             |                                                                                                    | umol/g{creat}  |
| 30056-6        | Glutamine/Creatinine [Ratio] in Urine                  | R                                |             |                                                                                                    | umol/g{creat}  |
| 30066-5        | Glycine Creatinine [Ratio] in Urine                    | R                                |             |                                                                                                    | umol/g{creat}  |
| 30047-5        | Histidine/Creatinine [Ratio] in Urine                  | R                                |             |                                                                                                    | unnol/g{creat} |
| 30051-7        | Homocystine Creatinine [Ratio] in Urine                | R                                |             |                                                                                                    | umol/g{creat}  |
| 30050-9        | Hy droxy ly sine Creatinine [Ratio] in Urine           | R                                |             |                                                                                                    | umol/g{creat}  |
| 28601-3        | Hydroxyproline Creatinine [Ratio] in Urine             | R                                |             |                                                                                                    | umol/g{creat}  |
| 30052-5        | Isoleucine/Creatinine [Ratio] in Urine                 | R                                |             |                                                                                                    | umol/g{creat}  |
| 30053-3        | Leucine/Creatinine [Ratio] in Urine                    | R                                |             |                                                                                                    | umol/g{creat}  |
| 30048-3        | Lysine/Creatinine [Ratio] in Urine                     | R                                |             |                                                                                                    | umol/g{creat}  |
| 30063-2        | Methionine/Creatinine [Ratio] in Urine                 | R                                |             |                                                                                                    | umol/g{creat}  |
| 28606-2        | 1-Methy Inistidine/Creatinine [Ratio] in Urine         | R                                |             |                                                                                                    | umol/g         |
| 28594-0        | 3-Methylhistidine/Creatinine [Ratio] in Utine          | R                                |             |                                                                                                    | umol/g         |
| 30049-1        | Ornithine/Creatinine [Ratio] in Urine                  | R                                |             |                                                                                                    | umol/g{creat}  |
| Simple Display | 👻 Text Size - Smaller 🚍                                | eparated pages Prov/cons 35087-6 | • Nesk      |                                                                                                    | Print Close    |

Type Ctrl-F to search the text of the details.

1 of 1 LOINC HTML: 6.14 sec

1

- e X

## Another Example

| Pribetails for LOINC re- | cord # 24321-2         |                                        |                         |                    |                   |            |               |           | D E               | 23 |
|--------------------------|------------------------|----------------------------------------|-------------------------|--------------------|-------------------|------------|---------------|-----------|-------------------|----|
| 24321-2                  | Basic met              | tabolic 2000 panel in                  | Serum or Pla            | isma               |                   |            |               |           |                   | Î  |
| PANEL HIERARCHY          |                        |                                        |                         |                    |                   |            |               |           |                   |    |
| LOINC#                   | LOINC Name             |                                        |                         |                    |                   | R/0/C      | Cardinality   | Data Type | Ex. UCUM Units    |    |
| 24321-2                  | Basic metabolic 20     | 00 panel in Serum or Plasma            |                         |                    |                   |            | See Sections. |           |                   |    |
| 2345-7                   | Glucose [Mass/vol      | lume] in Serum or Plasma               |                         |                    |                   | R.         |               | NM/ST     | mgdL              |    |
| 3094-0                   | Urea nitrogen [Mas     | ss volume] in Serum or Plasma          |                         |                    |                   | R          |               | NM/ST     | mg'dL.            |    |
| 2160-0                   | Creatinine [Mass/v     | olume) in Serum or Plasma              |                         |                    |                   | R.         |               | NM/ST     | mg/dL             |    |
| 3097-3                   | Urea nitrogen/Crea     | tinine [Mass ratio] in Serum or Plas   | ma                      |                    |                   | 0          |               |           | 1.0               |    |
| 33914-3                  | Glomerular filtratio   | on rate/1.73 sq M. predicted by Crea   | tinine-based formula (M | (DRD)              |                   | 0          |               |           | mLmin {1.73m2}    |    |
| 50044-7                  | Glomerular filtratio   | on rate 1.73 sq M predicted among f    | emales by Creatinine-b  | ased formula (MI   | RD)               | 0          |               |           | mL/min/(1.73m2)   |    |
| 48642-3                  | Glomerular filtratio   | on rate/1.73 sq M predicted among r    | ion-blacks by Creatinin | e-based formula (  | (DRD)             | 0          |               |           | mL/mm/{1.73m2}    |    |
| 48643-1                  | Glomerular filtratio   | on rate/1.73 so M predicted among b    | placks by Creatinine-ba | sed formula (MD)   | 2D)               | 0          |               |           | mL/mm/(1.73m2)    |    |
| 17861-6                  | Calcium Mass/vol       | umel in Serum or Plasma                |                         |                    | -                 | R          |               | NM/ST     | mødI.             |    |
| 24326-1                  | Electrolytes 1998 r    | nanel in Serum or Plasma               |                         |                    |                   |            |               |           |                   |    |
| 2951.2                   | Sodium Moles vol       | hunel in Serum or Plasma               |                         |                    | R                 |            | NMAST         | mmolT     |                   |    |
| 2823-3                   | Potassium Moles        | volume) in Serum or Plasma             |                         |                    |                   | P          |               | NM/ST     | mmol/I            |    |
| 2025-5                   | Chlorida D foles to    | alumal in Samm or Plasma               |                         |                    |                   | P          |               | MM/ST     | mmol/L            |    |
| 2075-0                   | Carbon dioxide tot     | tal D ( clas trobund) in Sarum of Play |                         |                    |                   | P          |               | MM/ST     | mmol/L            |    |
| 12027 2                  | Anion can in Service   | ar Diama                               | 1112.                   |                    |                   | 0          |               | MALST     | mmol.             |    |
|                          |                        |                                        |                         |                    |                   |            |               |           |                   |    |
| NAME                     |                        |                                        |                         |                    |                   |            |               |           |                   |    |
| Fully-Specified N        | ame:                   | Component                              |                         | Property           | Time A            | spect      | System        | Scale     | Method            |    |
|                          |                        | Basic metabolic 2000 panel             |                         | -                  | Pt                |            | Ser/Plas      | Qn        |                   |    |
| DEFINITION/DESCR         | IPTION                 |                                        |                         |                    |                   |            |               |           |                   |    |
| The components.          | of this namel were de  | fined by HCFA (now CMS)                |                         |                    |                   |            |               |           |                   |    |
| or true                  | or this parter ware de | mid of the re (noi/ child)             |                         |                    |                   |            |               |           |                   |    |
| STATUS                   |                        |                                        |                         |                    |                   |            |               |           |                   |    |
| Last up dated 200        | 9/02/19                |                                        |                         |                    |                   |            |               |           |                   |    |
| BASIC ATTRIBUTES         |                        |                                        |                         |                    |                   |            |               |           |                   |    |
| Class/Type:              |                        | PANEL CHEMILab                         |                         |                    |                   |            |               |           |                   |    |
| Order vs. Obs.:          |                        | Order                                  |                         |                    |                   |            |               |           |                   |    |
| MEMBER OF THESE          | PANELS                 |                                        |                         |                    |                   |            |               |           |                   |    |
| 54037-7                  |                        | HEDIS 2009 panel                       |                         |                    |                   |            |               |           |                   |    |
| 54050-0                  |                        | HEDIS 2009 Codes to identify           | physiologic monitorin   | g tests (MPM-A)    |                   |            |               |           |                   |    |
| 54051-8                  |                        | HEDIS 2009 Codes to identify           | physiologic monitorin   | g tests - Blood un | a nitrogen (BUN)  | (MPM-A)    |               |           |                   |    |
| 54052-6                  |                        | HEDIS 2009 Codes to identify           | physiologic monitorin   | g tests - Serum cr | atimine (SCr) (MI | PM-A)      |               |           |                   |    |
| 24027 8                  |                        | TTENTE 2000 C. 31. 11 13-112.          |                         | - + - + +          |                   | (S         |               |           |                   |    |
| Comprehensive Display    | r                      | maller 🐥                               | Separated pages         | Previeus           | 24321-2           | • Newl     |               |           | Print Close       |    |
| T                        |                        | 1                                      |                         |                    |                   | 0 10 10 10 |               | 1 4 4 4 1 | LOTHC LITER . 2.4 | e  |

1

## **Clinical Panels**

| Panels, Forms & Surveys                   |                                                        |               |
|-------------------------------------------|--------------------------------------------------------|---------------|
| overnment Forms Lab Panels Clinica        | al Panels Other Survey Instruments HIPAA Attach. HEDIS |               |
| o review the content of a specific panel, | DOUBLE CLICK on the panel name                         |               |
|                                           |                                                        |               |
| low Panel Name                            |                                                        | LOINC         |
| 1 Antiretroviral therapy P                | anes                                                   |               |
| 5 Right Panel                             |                                                        |               |
| 8 Eardiac Panels                          |                                                        |               |
| 11                                        | Find Panels With These LOINC(s)                        |               |
| 14                                        |                                                        |               |
| 27                                        | 3141-9                                                 |               |
| 35                                        |                                                        |               |
| 37                                        | Find Panels (Aith)                                     |               |
| 48 Ophthalmic panels                      | Third Fairleis your.                                   |               |
| 50                                        | Any Of These LOINCs OK                                 |               |
| 52 → H&P panels                           |                                                        |               |
| 65⊞ IO Panels                             |                                                        |               |
| 68 Meonatal Apgar Panels                  |                                                        |               |
| 72                                        |                                                        |               |
| 73 - Patient Sarety panel                 |                                                        |               |
| 148 - Patient Health Record P.            | anels                                                  |               |
| 158                                       |                                                        |               |
|                                           |                                                        |               |
| Find wher                                 | e a term has                                           |               |
|                                           |                                                        |               |
| bee                                       | n used                                                 |               |
|                                           |                                                        |               |
|                                           |                                                        | 1.0           |
| Wrappeo                                   | Expand Expand Branch Gollapse Collapse Branch          | Print Preview |
| Find panels with these LOINCs             |                                                        | Close         |
|                                           |                                                        |               |

#### LOINC Term Panel Usage

| 12 Parrels With Any OF These LOINCs: 3141-9 |                       |                                                  |          |                 |       |       |  |  |  |
|---------------------------------------------|-----------------------|--------------------------------------------------|----------|-----------------|-------|-------|--|--|--|
| LOINC                                       | Shortname             | Component                                        | Property | System          | Time  | Scale |  |  |  |
| 18682-5                                     |                       | Ambulance claims attachment                      | Cmplx    | ^Patient        | Enctr | Set   |  |  |  |
| 34483-8                                     |                       | Medications.report request                       | Find     | ^Patient        | Pt    | Nom   |  |  |  |
| 34565-2                                     | Vital Signs, Weight & | Vital signs, weight & height panel               | -        | ^Patient        | Pt    |       |  |  |  |
| 39294-4                                     |                       | Children's preventive health services attachment | Cmplx    | ^Patient        | Pt    | Set   |  |  |  |
| 43143-7                                     | Weighing Device Phl   | Weighing device panel                            | -        | <b>^Patient</b> | Pt    | -     |  |  |  |
| 45981-8                                     |                       | MDS full assessment form - version 2.0           | -        | <b>^Patient</b> | Pt    | -     |  |  |  |
| 46103-8                                     |                       | MDS quarterly assessment form - version 2.0      | -        | <b>^Patient</b> | Pt    |       |  |  |  |
| 46104-6                                     |                       | MDS quarterly assessment form - version 2.0      | 11       | ^Patient        | Pt    | -     |  |  |  |
| 52743-2                                     |                       | CARE Tool - Acute Care                           |          | APatient        | Pt    |       |  |  |  |
| 52744-0                                     |                       | CARE Tool - PAC Admission                        | -        | <b>^Patient</b> | Pt    | -     |  |  |  |
| 52745-7                                     |                       | CARE Tool - PAC Discharge                        | -        | <b>^Patient</b> | Pt    | -     |  |  |  |
| 52746-5                                     |                       | CARE Tool - Interim                              | -        | Patient         | Pt    |       |  |  |  |
| 52748-1                                     |                       | CARE Tool - Home Health Admission                | 4        | <b>^Patient</b> | Pt    |       |  |  |  |
| 52811-7                                     |                       | HIPAA attachments                                | -        | <b>^Patient</b> | Pt    | -     |  |  |  |
| 54580-6                                     |                       | Minimum Data Set - version 3.0                   | -        | <b>^Patient</b> | Pt    |       |  |  |  |
| 55168-9                                     | DEEDS 1.1             | Data Elements for Emergency Department Systems   | 4        |                 | Pt    | 4.1   |  |  |  |
| 61130-1                                     | Domain                | PhenX domain - Anthropometrics                   | 14       | <b>^Patient</b> | Pt    | 1     |  |  |  |
| 62263-9                                     | Domain - Nutrition    | PhenX domain - Nutrition and dietary supplements | -        | ~Patient        | Pt    |       |  |  |  |

Truncated Text

m

\*

Print Preview

#### **Other Survey Instruments**

| Panels, Forms & Surveys                  |                                                                                                    |                                                                                                    |          |                 |               |
|------------------------------------------|----------------------------------------------------------------------------------------------------|----------------------------------------------------------------------------------------------------|----------|-----------------|---------------|
| Government Forms Lab Panels Clini        | cal Panels Other Survey Instruments                                                                                                    | HIPAA Attach. HEDIS                                                                                                    |          |                 |               |
| To review the content of a specific pane | I, DOUBLE CLICK on the panel name                                                                                                    | and a set of a set of |          |                 |               |
| Dave Devel Meter                         | and the second division of the second division of the second divisio |                                                                                                    |          |                 | Lowie         |
| 21 Laboratory - end stage ren            | al disease form 2728                                                                                                    |                                                                                                    |          |                 | PRAAP-8       |
| 22 Geriatric Depression 5                | ale (GD5) panels                                                                                                    |                                                                                                    |          |                 |               |
| 23 Geriatric depression scale (          | GDS) panel                                                                                                    |                                                                                                    |          |                 | 48542-5       |
| 24 Geriatric depression scale (          | GDS), short version panel                                                                                                    |                                                                                                    |          |                 | 48543-3       |
| 25                                       | ns Checklist (SSC) panel                                                                                                    |                                                                                                    |          |                 |               |
| 26 HIV-Signs and Symptoms C              | hecklist (SSC) panel                                                                                                    |                                                                                                    |          |                 | 48549-0       |
| 27                                       | sification (HHCC) panels                                                                                                    |                                                                                                    |          |                 |               |
| 28 Clinical Care Classification          | (CCC) panel                                                                                                    |                                                                                                    |          |                 | 48546-6       |
| 29 🛶 howRU panels                        |                                                                                                    |                                                                                                    |          |                 |               |
| 30 howRU                                 |                                                                                                    |                                                                                                    |          |                 | 55744-7       |
| 31                                       |                                                                                                    |                                                                                                    |          |                 |               |
| 32 Living with HIV (LIV-HIV) p           | anel                                                                                                    |                                                                                                    |          |                 | 48548-2       |
| 33 🛶 Morse Fall Scale (MFS)              | panels                                                                                                    |                                                                                                    |          |                 |               |
| 34 Morse Fall Scale panel                |                                                                                                    |                                                                                                    |          |                 | 59453-1       |
| 35 OMAHA panels                          |                                                                                                    |                                                                                                    |          |                 |               |
| 36 Omaha System 2005 panel               | KO (                                                                                                    |                                                                                                    |          |                 | 48547-4       |
| 37 - PANEL.SURVEY.NMMDS                  |                                                                                                    |                                                                                                    |          |                 |               |
| 38 - NMMDS panel Facility                |                                                                                                    |                                                                                                    |          |                 | 52826-5       |
| 39 - Facility unique identifier pa       | nel                                                                                                    |                                                                                                    |          |                 | 52827-3       |
| 40 - NMMDS nursing delivery un           | it or service panel Facility                                                                                                    |                                                                                                    |          |                 | 52834-9       |
| 41 • Population distribution pan         | el {Type of nursing unit or service}                                                                                                    |                                                                                                    |          |                 | 52838-0       |
| 42 - Catchment area panel Nur            | ing unit population                                                                                                    |                                                                                                    |          |                 | 52861-2       |
| 43 L. Volume of nursing delivery         | unit or service panel Nursing unit                                                                                                    |                                                                                                    |          |                 | 57126-5       |
| 44 PANEL.SURVEY.OPTIMA                   |                                                                                                    |                                                                                                    |          |                 |               |
| 45 • Outpatient physical therap          | y improvement in movement assessment                                                                                                    | log (OPTIMAL) OPTIMAL                                                                                                    |          |                 | 69492-7       |
| 46 - OPTIMAL difficulty - baselin        | NE OPTIMAL                                                                                                    |                                                                                                    |          |                 | 69493-5       |
| 47 •••OPTIMAL confidence - bas           | eline OPTIMAL                                                                                                    |                                                                                                    |          |                 | 69494-3       |
| 48 - OPTIMAL difficulty - follow         | UP OPTIMAL                                                                                                    |                                                                                                    |          |                 | 69495-0       |
| 49 • OPTIMAL confidence - follo          | W UP OPTIMAL                                                                                                    |                                                                                                    |          |                 | 69496-8       |
| 50 OPTIMAL change scores - 1             | difficulty OPTIMAL                                                                                                    |                                                                                                    |          |                 | 69751-6       |
| Wrapped Text                             | Expand                                                                                                    | Expand Branch                                                                                                    | Collapse | Collapse Branch | Print Preview |

#### View Panel Children

| 🕲 Map      | Local Terms                                                              | - LOINC Workshop OBR               |                                                                                                    |                   |                 |              |              |                             |        |                    |
|------------|--------------------------------------------------------------------------|------------------------------------|----------------------------------------------------------------------------------------------------|-------------------|-----------------|--------------|--------------|-----------------------------|--------|--------------------|
| File       | Tools HIPAA                                                              | Intelligent Mapper View            | Help                                                                                                    |                   |                 |              |              |                             |        |                    |
| Search     | Mapping View                                                             | w All Working Set Terms   Hierarch | y & Search Li                                                                                                    | mits   Part Searc | h               |              |              |                             |        |                    |
| Local      | Term File                                                                | Mapped to: Name:                   |                                                                                                    |                   |                 |              |              |                             |        |                    |
|            | Next                                                                     | 2075-0 Chloride [Moles/vo          | lume] in Serui                                                                                                    | m or Plasma       |                 | _            |              |                             | Local  | Term Details       |
|            | OBR-4 Code: OBX-3 Code: Units: Sample Values: Limit to Default Specimen: |                                    |                                                                                                    |                   |                 |              |              |                             |        |                    |
|            | revious                                                                  | 665670 755366                      | mmol/L                                                                                                    | mmoVL             |                 |              |              |                             |        |                    |
|            | First                                                                    | Extra Search Words:                | Accept or ent                                                                                                    | er OBR name and/o | or OBX name     |              |              |                             |        |                    |
|            | Last                                                                     |                                    | PANEL                                                                                                    |                   |                 | _            |              |                             |        | 2                  |
| View:      | ewi                                                                      |                                    |                                                                                                    |                   | Look            | up Term By # |              |                             |        |                    |
| All        | ×                                                                        | Coulon                             |                                                                                                    | an mpois          |                 |              | Linits       |                             |        |                    |
| #:         | 7 of 473                                                                 | Show Words                         | Pro                                                                                                    | poseTerm          |                 |              | Export       |                             |        |                    |
|            |                                                                          |                                    |                                                                                                    |                   |                 |              | Configure E  | xport                       |        |                    |
| 1.000      |                                                                          |                                    |                                                                                                    |                   |                 |              | Sort Grid    |                             |        |                    |
| Grid       | Tree                                                                     |                                    | -                                                                                                    | -                 | 1 - Contraction |              | Configure G  | rid                         | 0.000  |                    |
| Row        | 42125 2                                                                  | Component                          | Property                                                                                                    | Time Aspect       | System          |              |              |                             |        | View Details       |
| 1          | 40878-7                                                                  | 2-Hydroxyestrone & 16-Alpha        |                                                                                                    | D+                | Ser/Plas        |              | View Details | : - Simple                  |        | PrintGrid          |
| 3          | 34552-0                                                                  | 2D echocardiooramoanel             | 1                                                                                                    | Pt                | ^Patient        |              | View Details | - Comprehensive             |        |                    |
| 4          | 48760-3                                                                  | 3-Hvdroxy fatty acid panel         | -                                                                                                    | Pt                | Ser/Plas        |              | View Details | - Custom                    |        | Map                |
| 5          | 44907-4                                                                  | 5-Hydroxyindoleacetate panel       | -                                                                                                    | 24H               | Urine           |              | View Denel ( |                             |        | Same               |
| 6          | 34530-6                                                                  | ABO & Rh group panel               | (e                                                                                                    | Pt                | Bld             | /            | view Panel ( | Lniidren                    |        | Same               |
| 7          | 34541-3                                                                  | ACTH stimulation testusing IM      | 1-                                                                                                    | Pt                | Ser/Pl-         |              | Truncate Te  | ext                         |        | Export             |
| 8          | 34542-1                                                                  | ACTH stimulation testusing IV      | -                                                                                                    | Pt                | as              |              | Wrap Text    |                             |        | Continue Survey    |
| 9          | 55235-6                                                                  | Abnormal hemoglobin gene pane      | -                                                                                                    | Pt                | Bld             |              |              |                             | _      | Conligure Export   |
| 10         | 43105-6                                                                  | Acetaldehyde & Paraldehyde         | MCnc                                                                                                    |                   | Ser/Plas        |              | Print        |                             |        | Configure Grid     |
| 11         | 53781-1                                                                  | Acetaminophen & Propoxyphene       | - Marine Contraction of the second second se |                   | Urine           |              | Мар          |                             |        |                    |
| 17         | 40502.1                                                                  | Astivated acatain Cranister        |                                                                                                    | D4                | PPP             |              | Repeat Man   | voing.                      |        |                    |
|            | Select                                                                   | · View Panel (                     | ~hildr                                                                                                    | en                | ^Patient        |              | кереат мар   | , ping                      |        |                    |
|            |                                                                          |                                    |                                                                                                    | CII               | Ser             |              | Propose a n  | ew LOINC                    |        |                    |
|            | fr                                                                       | om context n                       | nenu                                                                                                    | ſ                 |                 |              | Propose a L  | OINC based on selected term | 5      |                    |
| 4          |                                                                          |                                    |                                                                                                    |                   |                 |              | Find Panels  | with all these LOINCs       |        |                    |
| Entry #: 3 | 7 of 473                                                                 | Units Specimen Methodless          | Common 99%                                                                                                    | E Battery (Na)    | L Words:        |              | Find Panels  | with any of these LOINCs    | 819 re | cords found: 0.16s |

### Panel Children

|       | ren of Pa | nel 43135-3                    |          |             |        |       |        |       |           | _       |      |
|-------|-----------|--------------------------------|----------|-------------|--------|-------|--------|-------|-----------|---------|------|
| ow LO | INC #     | Component                      | Property | Time Aspect | System | Scale | Method | Ex    | Ex. Units | %99.+   | Clas |
| 1     | 43135-3   | 17-Ketosteroids & 17-Ketogenic | -        | 24H         | Urine  | Qn    |        |       |           |         | PAN  |
| 2     | 27866-3   | 17-Ketogenic steroids          | MCnc     | 24H         | Urine  | Qn    |        | mg/L  | mg/L      |         | CHE  |
| 3     | 21038-5   | 17-Ketosteroids                | MCnc     | 24H         | Urine  | Qn    |        | ug/mL | mcg/mL    |         | CHE  |
| 4     | 13362-9   | Collection duration            | Time     | *           | Urine  | Qn    |        | h     | hours;    | 0.0186% | SPE  |
| 5     | 3167-4    | Specimen volume                | Vol      | 24H         | Urine  | Qn    |        | L     | Liters;   | 0.0219% | SPE  |
|       |           |                                |          |             |        |       |        |       |           |         |      |
|       |           |                                |          |             |        |       |        |       |           |         |      |
|       |           |                                |          |             |        |       |        | _     |           |         |      |

### Parent Panels for a given LOINC

| 😥 Map Local Ter | ms - CDC-Tóp110                 | -                                 |                |              |           |                                     |                        |         | -   | 7 X   |
|-----------------|---------------------------------|-----------------------------------|----------------|--------------|-----------|-------------------------------------|------------------------|---------|-----|-------|
| File Tools      | HIPAA Lab Auto Mapper V         | 'iew Help                         |                |              |           |                                     |                        |         |     |       |
| Search Mapping  | View All Working Set Terms Hier | archy & Search Limits Part Search |                |              |           |                                     |                        |         |     |       |
|                 | hematocrit                      |                                   |                |              |           | Se                                  | arch                   | 0       |     |       |
| Units           | of Measure:                     | Common Orders Only                | 🔲 Common Lab P | Results Only |           | Auto                                | o Mapper Search:       | Lab 👻   |     |       |
| Grid Tree       |                                 |                                   |                |              |           |                                     |                        |         |     |       |
| Ro Score        | LOINC Component                 | g                                 | Property       | Timing       | System    | Scale                               | Method                 |         | ExU | . Ext |
| 1 3/3           | 20570-8 Hematocrit              |                                   | VFr            | Pt           | Bld       | Qn                                  |                        |         | %   | %     |
| 2 3/4           | 31100-1 Hematocrit              |                                   | VFr            | Pt           | Bld       | Qn                                  | Impedance              |         | %   | %     |
| 3 3/4           | 4545-0 Hematocrit               |                                   | VFr            | Pt           | BId       | Qn                                  | Spun                   |         | %   | %     |
| 4 3/4           | 48703-3 Hematocrit              |                                   | VFr            | Pt           | Bld       | Qn                                  | Estimated              |         |     |       |
| 5 3/5           | 4544-3 Hematocrit               | 1                                 | VBr            | Ft           | Bld       | lOn                                 | Automated or           | nu urvi | 96  | L/L   |
| 6 3/6           | 62241-5 Hematocrit              |                                   | VFr            | Pt           | Bld^fetus | Export                              | <b>a</b>               |         | L/L | LA    |
| 7 3/6           | 16931-8 Hematocrit,             | Hemoglobin                        | Ratio          | Pt           | Bld       | Configure Expo                      | ort                    |         |     |       |
| 8 2/3           | 11151-8 Hematocrit              |                                   | VFr            | Pt           | BldCo     | Sort Grid                           |                        |         | %   | %     |
| 9 2/3           | 32354-3 Hematocrit              |                                   | VFr            | Pt           | BIdA      | Configure Grid                      |                        |         | %   | %     |
| 10 2/3          | 41654-5 Hematocrit              |                                   | VFr            | Pt           | BIdV      | View Details - S                    | imple<br>Comprehensive |         | %   | %     |
| The second      |                                 |                                   |                |              |           | View Details - C                    | Sustom                 | 10.00   | -   |       |
|                 |                                 |                                   |                |              |           | View Details - D                    | )eveloper              | 1.1.1.1 |     |       |
|                 |                                 |                                   |                |              |           | View Panel Chil                     | ldren                  |         |     |       |
|                 |                                 |                                   |                |              |           | Truncate Text                       | 0                      |         |     |       |
|                 |                                 |                                   |                |              |           | Wrap Text                           |                        | _       |     |       |
|                 |                                 |                                   |                |              |           | Print                               |                        |         |     |       |
|                 |                                 |                                   |                |              | _         | Propose a new                       | LOINC                  | 1.0     |     |       |
|                 | Find nan                        | als with all t                    |                |              |           | Propose a LOIN                      | IC based on selected b | erm     |     |       |
|                 |                                 |                                   |                | NC3          |           | <ul> <li>Find Panels wit</li> </ul> | h all these LOINCs     |         |     |       |
| 9               | m                               |                                   |                |              |           | Find Panels wit                     | h any of these LOINCs  | -       |     | )     |

Units Specimen Methodless Common Labs Battery Max Words:

10 records found: 0.02s

## Parent Panels for a given LOINC

| Panel   | Panels With All Of These LOINCs: 4544-3 |                                         |          |        |        |       |                 |  |  |
|---------|-----------------------------------------|-----------------------------------------|----------|--------|--------|-------|-----------------|--|--|
| LOINC   | Shortname                               | Component                               | Property | Timing | System | Scale | Method          |  |  |
| 57021-8 | CBC W Auto Diff Bld                     | CBC W Auto Differential panel           | -        | Pt     | Bld    | Qn    |                 |  |  |
| 57022-6 | CBC W Reflex Manual                     | CBC W Reflex Manual Differential panel  | -        | Pt     | Bld    | Qn    |                 |  |  |
| 57782-5 | CBC W ordered                           | CBC W Ordered Manual Differential panel |          | Pt     | Bld    | Qn    |                 |  |  |
| 58410-2 | CBC (hemogram) Bld                      | Complete blood count (hemogram) panel   |          | Pt     | Bld    | -     | Automated count |  |  |

Truncated Text

Print Preview
### **Propose New LOINC Terms** LOINC grows because *you* ask.

photo via NaSiUdUk

# **Proposing a New Term** Are you sure?

Ask your instrument manufacturer Give us all you got RELMA is best Send them in groups

## What We Need

- Local test/observation name
- Local order (panel) name
- Description of the test
- Name of send out lab *(if applicable)*
- Name of healthcare organization that stimulated the request for this term *(if you are submitting on behalf of someone else)*
- Units of measure (for quantitative observations)
- Answer lists (for qualitative observations)
- Sample results, reports (if applicable)
- Package inserts, test kit documentation (*if applicable*)
- Vendor, instrument, and/or reagent kit used to perform this test (if applicable)
- Description of the project or activity that stimulated the request for this term, or any other documentation you have

#### **Propose new LOINC terms**

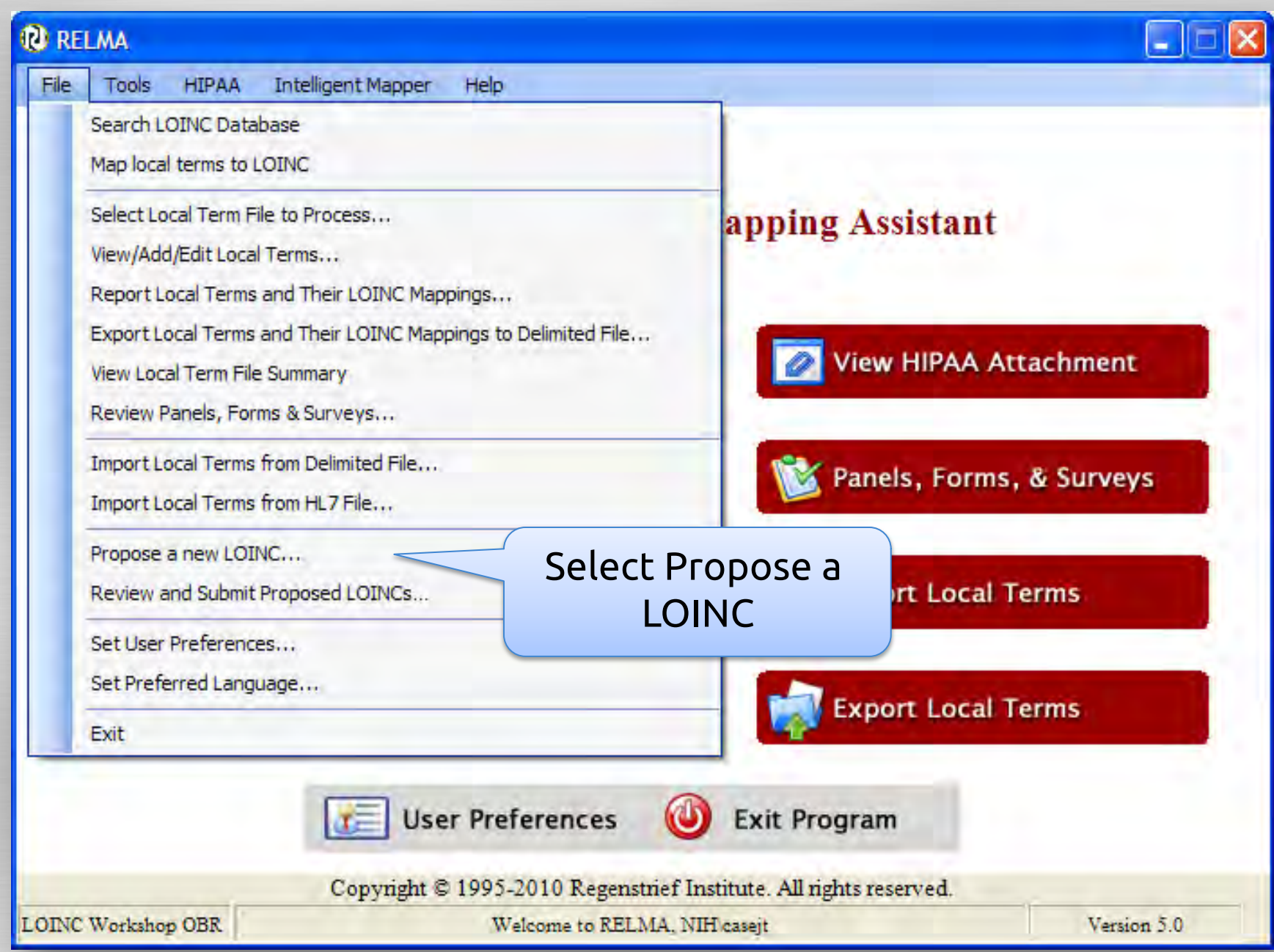

| 🕑 Propose a New LOIM | VC Form    |                         |                               | _       |                 |                    |                 |
|----------------------|------------|-------------------------|-------------------------------|---------|-----------------|--------------------|-----------------|
|                      | Local Code | Local Name              |                               |         |                 |                    |                 |
| Test (OBX-3):        |            |                         |                               | L 1     | ocal Term File: |                    |                 |
| Battery (OBR-4):     |            |                         |                               |         |                 |                    | Your Info       |
| Reference #:         |            |                         | Similar LOINC:                |         |                 |                    |                 |
| Status:              | -          |                         | Assigned LOINC:               |         |                 |                    |                 |
| Send Out Lab Test    | -          |                         | Send Out Lab Name:            |         |                 |                    |                 |
| Test Description:    |            |                         |                               |         |                 |                    |                 |
| Units:               |            |                         | Normal Range:                 |         |                 |                    |                 |
|                      | Example    | Answers (Results) 🛛 🔆 S | tructured Answer List w/Codes | Comm    | ents            |                    |                 |
| Answers              |            |                         |                               | -       |                 |                    |                 |
|                      |            |                         |                               |         |                 |                    |                 |
|                      |            |                         |                               |         |                 |                    |                 |
| Example Report       | _          |                         |                               | -       |                 |                    |                 |
|                      |            |                         |                               |         |                 | Creat              | e new term, 🛛 🖊 |
|                      |            |                         |                               |         |                 |                    | urrent term     |
|                      |            |                         |                               |         |                 |                    |                 |
| Reference Info/URL:  |            |                         |                               |         |                 | ОГ                 | Exit form 🦳 🏸   |
|                      |            |                         |                               |         |                 |                    |                 |
| Test Vendor:         |            |                         | Test Kit/Ins                  | trument |                 |                    |                 |
| Proposed LOINC:      | LOINC Part |                         |                               |         |                 |                    |                 |
| Analyte:             |            | Nav                     | vigate through                |         | Suc             | agested L          | LOINC Name      |
| Property:            |            |                         | a paced terms                 |         |                 |                    | 1541<br>1551    |
| Time Aspect:         | -          | - pi                    | oposed terms                  |         |                 |                    |                 |
| Specimen:            | 6          |                         |                               |         |                 | V                  |                 |
| Scale                |            |                         |                               |         |                 | ·                  |                 |
| 1 of                 | 1          | 144 4                   |                               |         |                 | Submit Request New | Save Clone Exit |

#### Use Existing Terms as Template

| File<br>Search     | Tools HIPAA<br>Mapping Vie<br>Term File<br>Next<br>Next<br>First | A Intelligent Mapper View<br>W All Working Set Terms Hierard<br>Mapped to: Name:<br>OBR-4 Code: OBX-3 Code:<br>312370 309651 | Help<br>chy & Search Lit<br>Clic | mits Part Search<br>ck the f<br>Term b | Propos<br>utton | e           | Limit to Default | Specimen:          | Local       | Term Details     |
|--------------------|------------------------------------------------------------------|----------------------------------------------------------------------------------------------------|----------------------------------|----------------------------------------|-----------------|-------------|------------------|--------------------|-------------|------------------|
| View:<br>All<br>#: | Last                                                             | Extra Search Words:  Search Show Words                                                                                       | NAFCI<br>O<br>Pro                | iputs<br>pose Term                     | Clear M         | lost Limits | Selec            | t your cl<br>match | lose        | st 🛛 😰           |
| Row                | LOINC #                                                          | Component                                                                                                    | Property                         | Time Aspect                            | System          | Scal        | Class            | Method             | Ex.         | View Details     |
| 1                  | 18951-4                                                          | Nafcillin                                                                                                    | Susc                             | Pt                                     | Isolate         | 7 yn        | ABXBACT          |                    |             | view Details     |
| 2                  | 348-3                                                            | Nafcillin                                                                                                    | Susc                             | Pt                                     | Isolate         | OrdQn       | ABXBACT          | Agar diffusion     |             | PrintGrid        |
| .3                 | 41704-8                                                          | Nafcillin                                                                                                    | Susc                             | Pt                                     | Isolate         | OrdQn       | ABXBACT          | Gradient strip     | i i         |                  |
| 4                  | 347-5                                                            | Nafcillin                                                                                                    | Susc                             | Pt                                     | Isolate         | OrdQn       | ABXBACT          | MIC                |             | Мар              |
| 5                  | 346-7                                                            | Nafcillin                                                                                                    | Susc                             | Pt.                                    | Isolate         | Qn          | ABXBACT          | MLC                |             | Same             |
| 6                  | 349-1                                                            | Nafcillin                                                                                                    | Titr                             | Pt                                     | Isolate+Ser     | Qn          | ABXBACT          | SBT                | {tit        |                  |
| 7                  | 10993-4                                                          | Nafcillin                                                                                                    | MCnc                             | Pt                                     | Ser/Plas        | Qn          | DRUG/TOX         |                    | ug/         | Export           |
| 8                  | 25232-0                                                          | Nafcillin                                                                                                    | MCnc                             | Pt                                     | XXXX            | Qn          | DRUG/TOX         |                    | ug/         | Configure Export |
| <u>&lt;</u>        |                                                                  | Truncated Text                                                                                                    |                                  |                                        |                 | р           | rint Preview     |                    | <b>&gt;</b> | Configure Grid   |

#### Use Existing Terms as Template

|                                       | Local Code | Local Name         |                     |                |                                                                     |  |  |
|---------------------------------------|------------|--------------------|---------------------|----------------|---------------------------------------------------------------------|--|--|
| Battery (OBR-4)                       | : 312370   | MIC                |                     |                | Local Term File: LOINC Workshop OBR                                 |  |  |
| Test (OBX-3)                          | 2000054    | Madaillia          |                     |                |                                                                     |  |  |
| Peference #                           | . 503051   | INDICIUM           | Similar LOINC:      | 047.5          |                                                                     |  |  |
| Chabien                               |            |                    | Assisted ONC        | 347-5          |                                                                     |  |  |
| Status:<br>Send Out Lab Test<br>Code: |            |                    | Send Out Lab        |                |                                                                     |  |  |
| Test Description:                     |            |                    | Hand.               |                |                                                                     |  |  |
| Units                                 | :          |                    |                     | Normal Range   | "Template LOINC"                                                    |  |  |
|                                       | Example    | e Answers (Results | ) O Structured Answ | er Listw/Codes | Dro-Donulatos forr                                                  |  |  |
|                                       |            |                    |                     |                |                                                                     |  |  |
| Example Report                        |            |                    |                     |                |                                                                     |  |  |
| ference Info/URL                      |            |                    |                     |                |                                                                     |  |  |
| posed LOINC:                          | LOINC Par  |                    | -//                 | -              | Explain reasoning/details for new part of proposed LOINC (optional) |  |  |
| Analyte:                              | Nafcillin  |                    |                     |                |                                                                     |  |  |
| Property:                             | Susc       |                    |                     |                |                                                                     |  |  |
| Time Aspect:                          | Pt         |                    |                     |                |                                                                     |  |  |
| Specimen:                             | Isolate    |                    |                     |                |                                                                     |  |  |
|                                       | OrdOn      |                    |                     |                |                                                                     |  |  |
| Scale:                                | or over    | _                  |                     |                |                                                                     |  |  |
| Scale:<br>Method:                     | MIC        | _                  |                     |                |                                                                     |  |  |
| Scale:<br>Method:<br>Comments:        | MIC        |                    |                     |                |                                                                     |  |  |

#### **Review Proposed Terms**

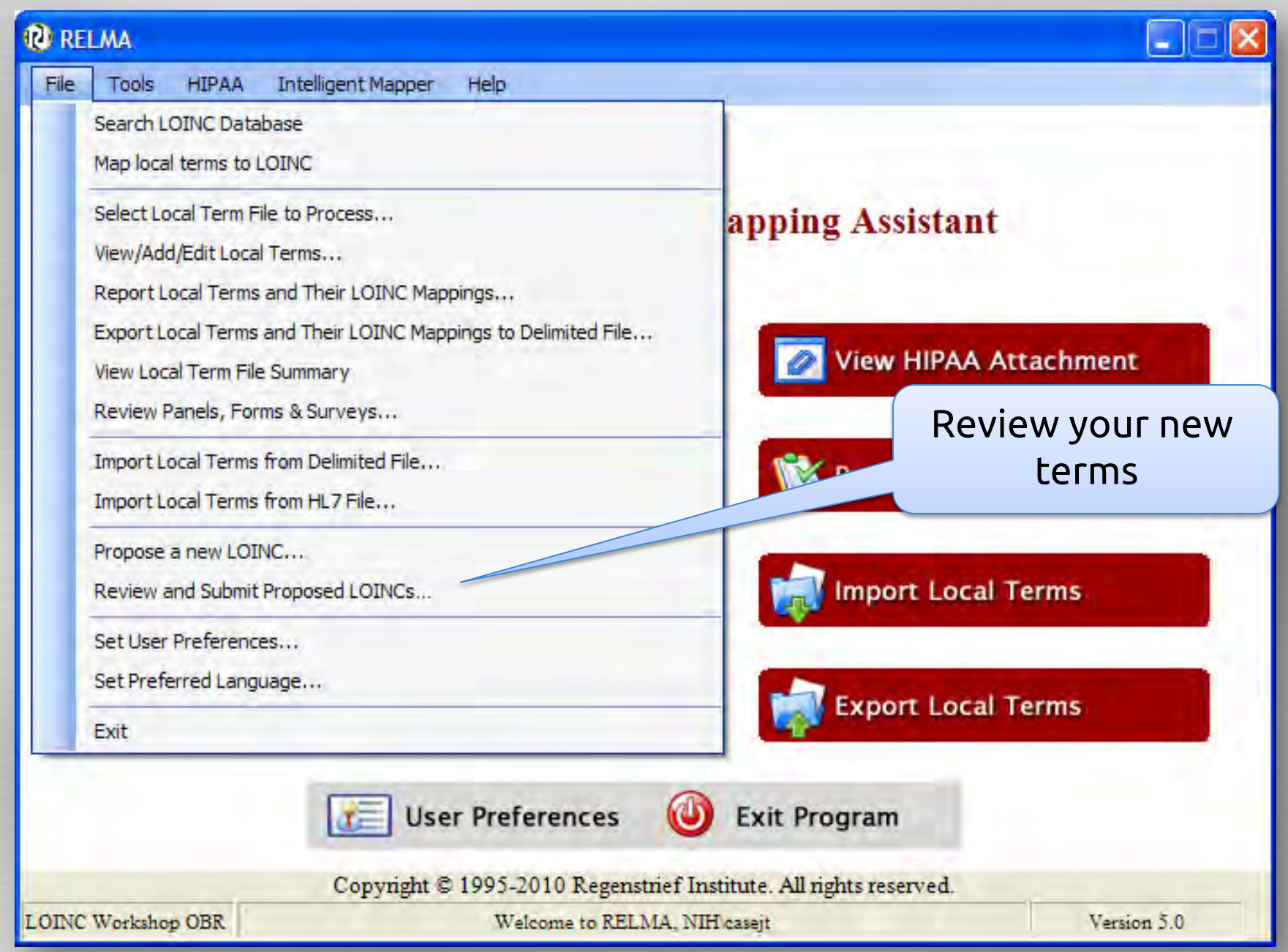

#### **Review Proposed Terms**

| 😢 Review Propos                               | ed LOINCs                                                                      |                                            |                                                                                 |                                |                                                   |                                                     |                           |  |  |  |
|-----------------------------------------------|--------------------------------------------------------------------------------|--------------------------------------------|---------------------------------------------------------------------------------|--------------------------------|---------------------------------------------------|-----------------------------------------------------|---------------------------|--|--|--|
| Please review all of th                       | e proposed LOINCs you have a                                                   | created for submise                        | sion to the Regenstrief Institu                                                 | te.                            |                                                   |                                                     |                           |  |  |  |
| Submitter Name                                | Dr. Awesome LOINCer                                                            |                                            |                                                                                 |                                | Submitter Pho                                     | ne 123                                              | 123-123-1234              |  |  |  |
| Organization                                  | Data Hogs, Inc                                                                 |                                            |                                                                                 |                                | Submitter F                                       | ax 123                                              | 123-123-1233              |  |  |  |
| Submitter Email                               | iloveloinc@gmail.com                                                           |                                            |                                                                                 |                                |                                                   |                                                     |                           |  |  |  |
| Row Se Te St<br>2 X 309<br>3 X 309<br>1 X REL | As Component<br>Cimes lectularius DNA<br>Parus identified<br>Bedbug identified | Property Ti<br>ACnc Pt<br>Prid Pt<br>Prate | System<br>Environmental specimens<br>Environmental specimens<br>Oust and Dander | Sc. M<br>Ord P<br>Nom I<br>ORD | Aethod * Lo<br>Probe.amp.tar LOI<br>nspection LOI | Da C<br>11/2 N<br>11/2 N<br>11/2 N<br>0056<br>2nd c | whether to<br>pr postpone |  |  |  |
|                                               |                                                                                |                                            |                                                                                 |                                | Al                                                | l pro<br>full                                       | posed terms<br>y editable |  |  |  |
|                                               | Truncated Text                                                                 |                                            |                                                                                 |                                | Print                                             | Preview                                             |                           |  |  |  |
| View<br>All<br>Unsent<br>Sent                 | Select All Unsent Deselect All Count: 3                                        | New                                        | Edit Delet                                                                      | e                              | Submit                                            |                                                     | Exit                      |  |  |  |

## Submitting New Terms

Still need to email us the file <u>submissions@loinc.org</u>

More Information <u>http://loinc.org/submissions</u>

LOINC Submissions Policy http://loinc.org/submissions-policy

#### http://loinc.org/submissions/new-terms

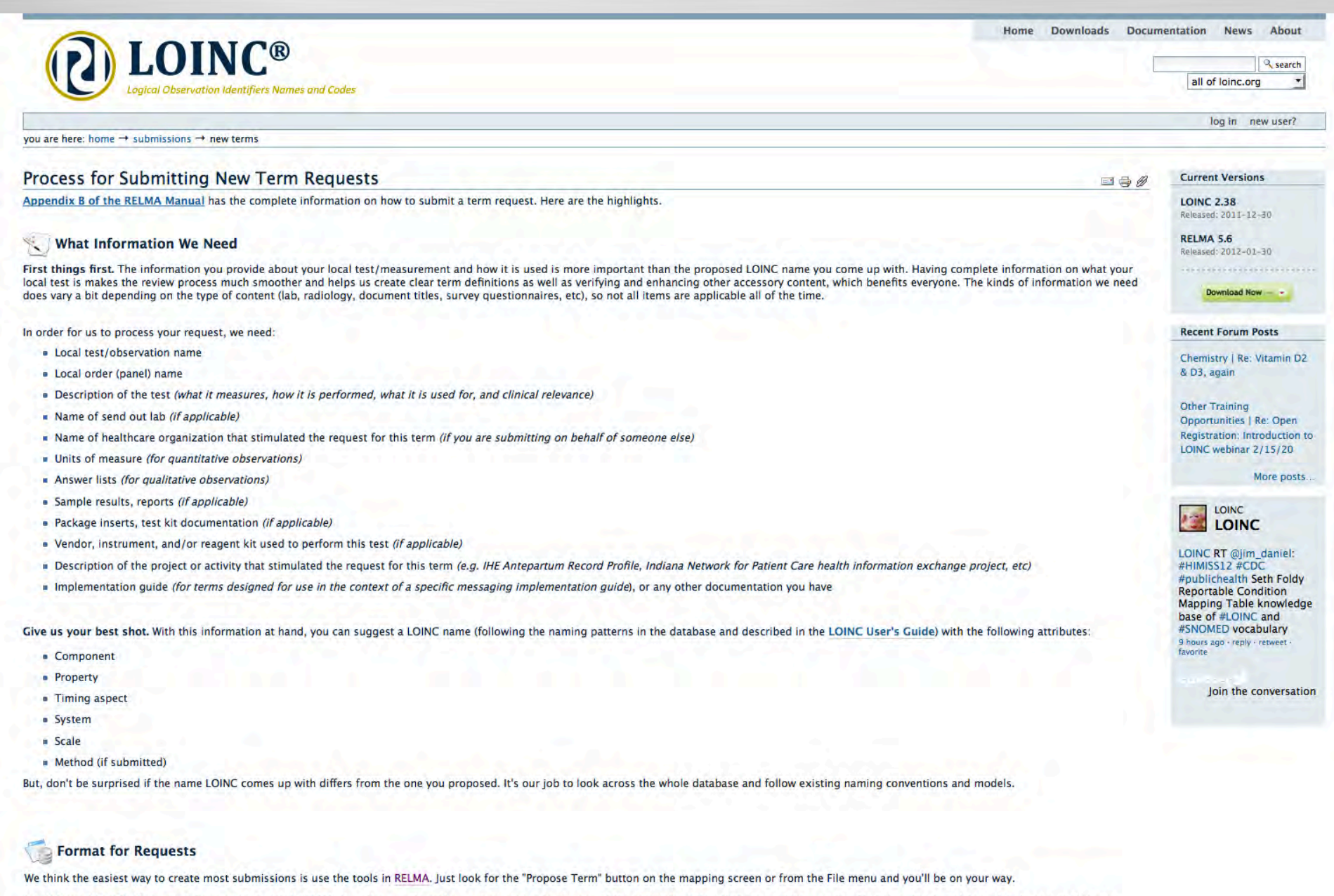

Don't Have RELMA? If you don't have or can't install RELMA, the other way to make a submission is to use one of the templates below that are available in a few file types. The templates will help ensure that your submission follows the specified format and contains the information we need.

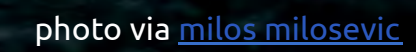

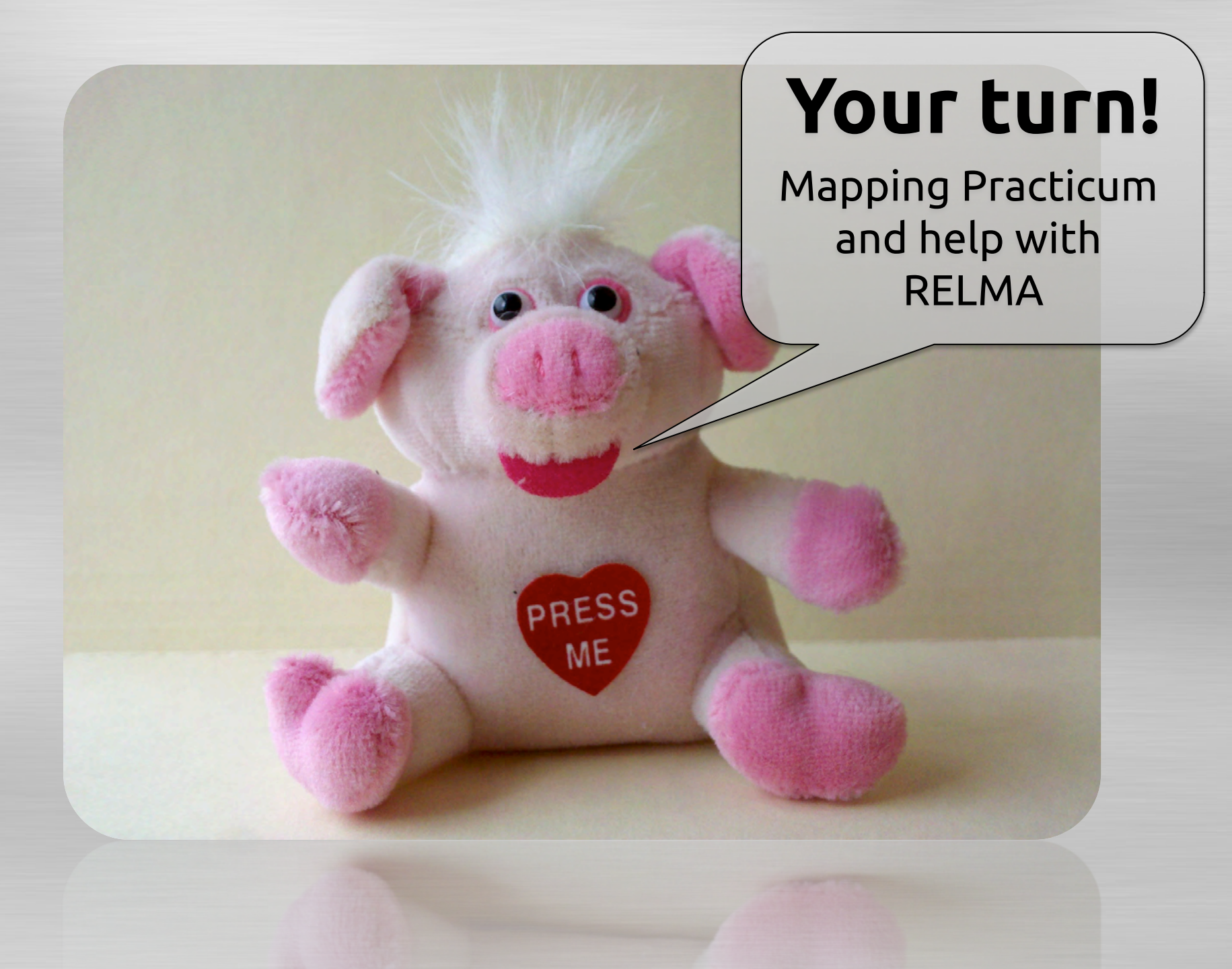